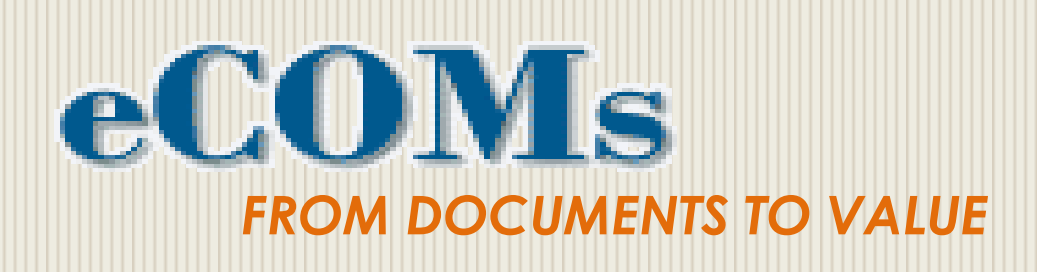

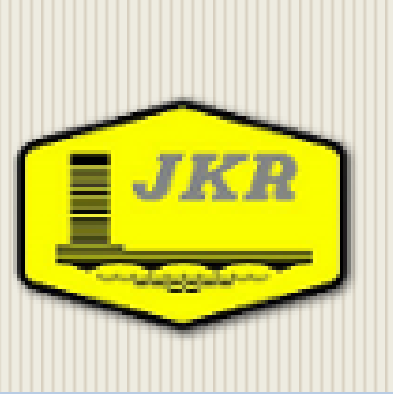

## **MANUAL PENGGUNA**

## **Engineering Content Management System**

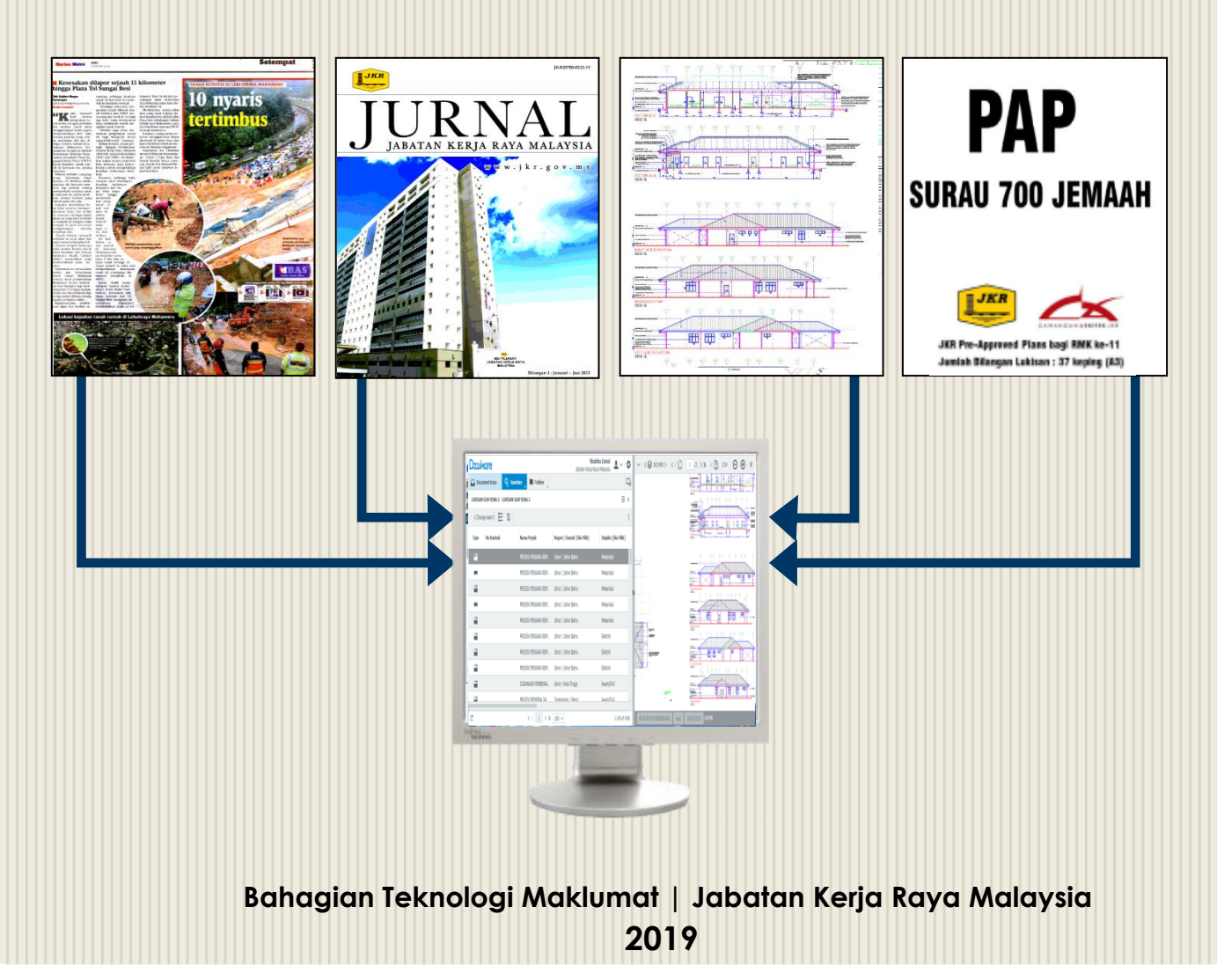

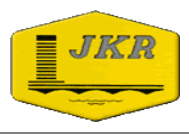

### **ISI KANDUNGAN**

## **MUKA SURAT**

| I | PENGENALAN SISTEM                          | 3    |
|---|--------------------------------------------|------|
|   | PENGGUNAAN SISTEM                          | 6    |
|   | Log Masuk Sistem                           | 7    |
|   | Mewujudkan Document Trays                  | 8    |
|   | Memuatnaik Fail Ke Dalam Sistem eCOMs      | . 11 |
|   | Carian Fail Di Dalam Sistem eCOMs          | . 16 |
|   | Memuat Turun Fail Dari Sistem eCOMs        | . 25 |
|   | Instalasi Desktops Apps                    | . 28 |
|   | Membuat Pindaan Fail Di Dalam Sistem eCOMs | . 31 |

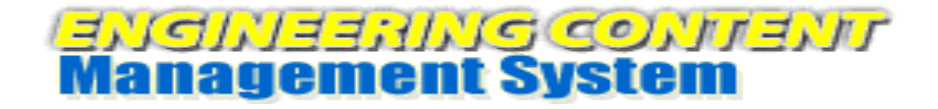

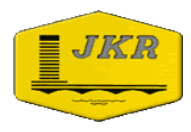

## PENGENALAN

Disediakan oleh: Bahagian Teknologi Maklumat, Jabatan Kerja Raya Malaysia |2/36|

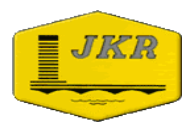

## Apa itu eCOMs ?

Engineering Content Management System

## **Objektif** :

Sebagai pengurusan kandungan (dokumen) yang berstruktur, sistematik dan berpusat.

## Tujuan :

- MEMINIMAKAN KEHILANGAN /KEROSAKAN DOKUMEN
- MEMUDAHKAN CARIAN
- PENJIMATAN KOS RUANG DLL
- KOMUNIKASI
- KOLABORASI

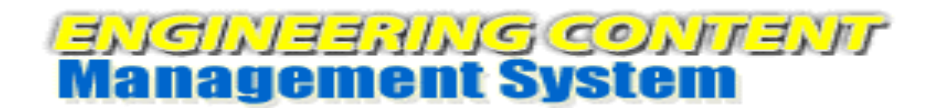

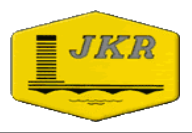

## Amalan Semasa

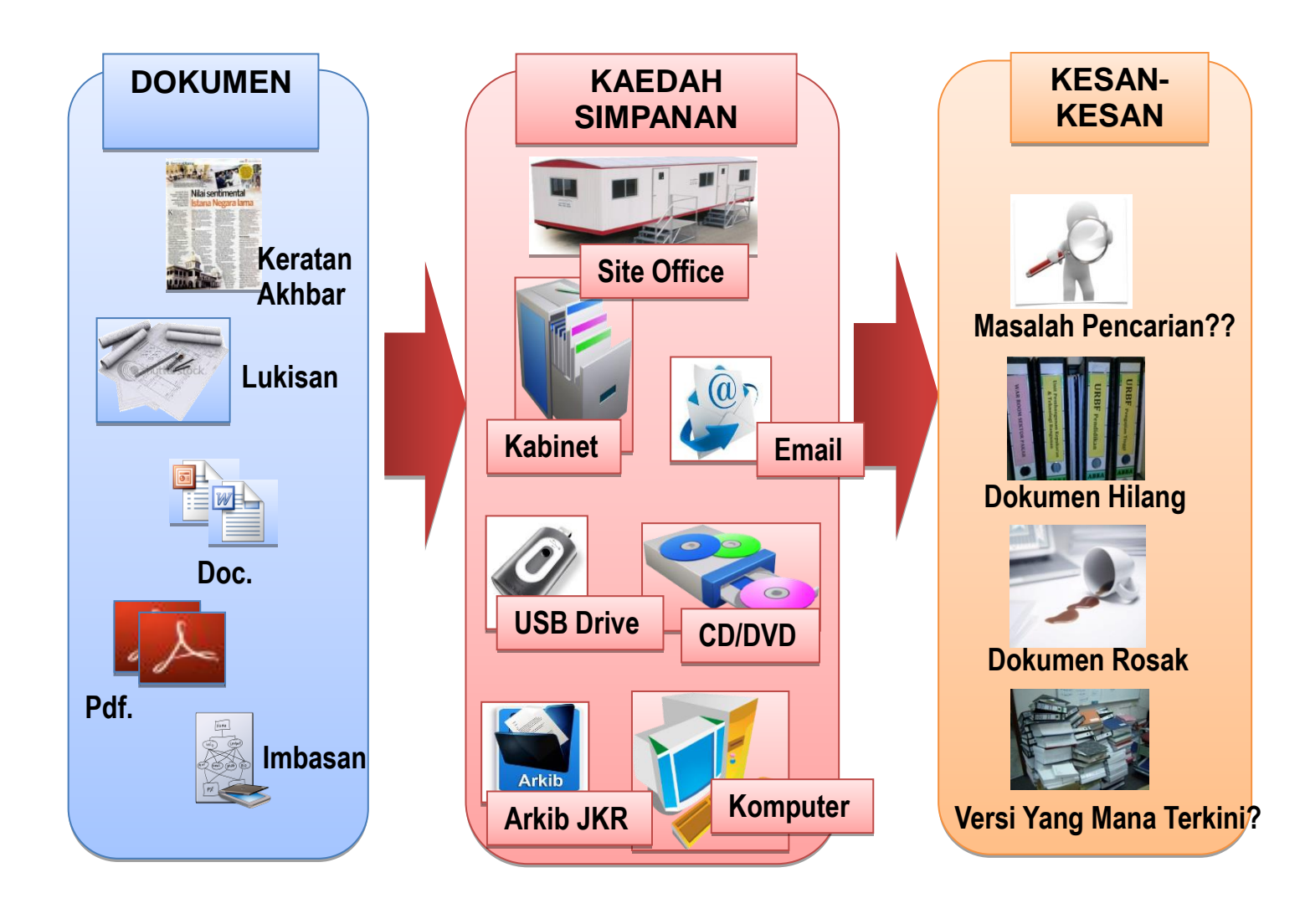

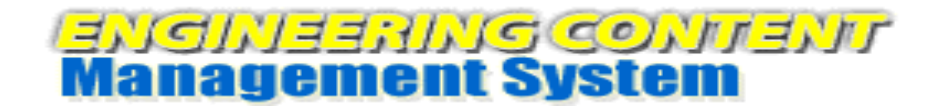

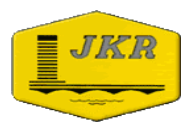

## Penyelesaian

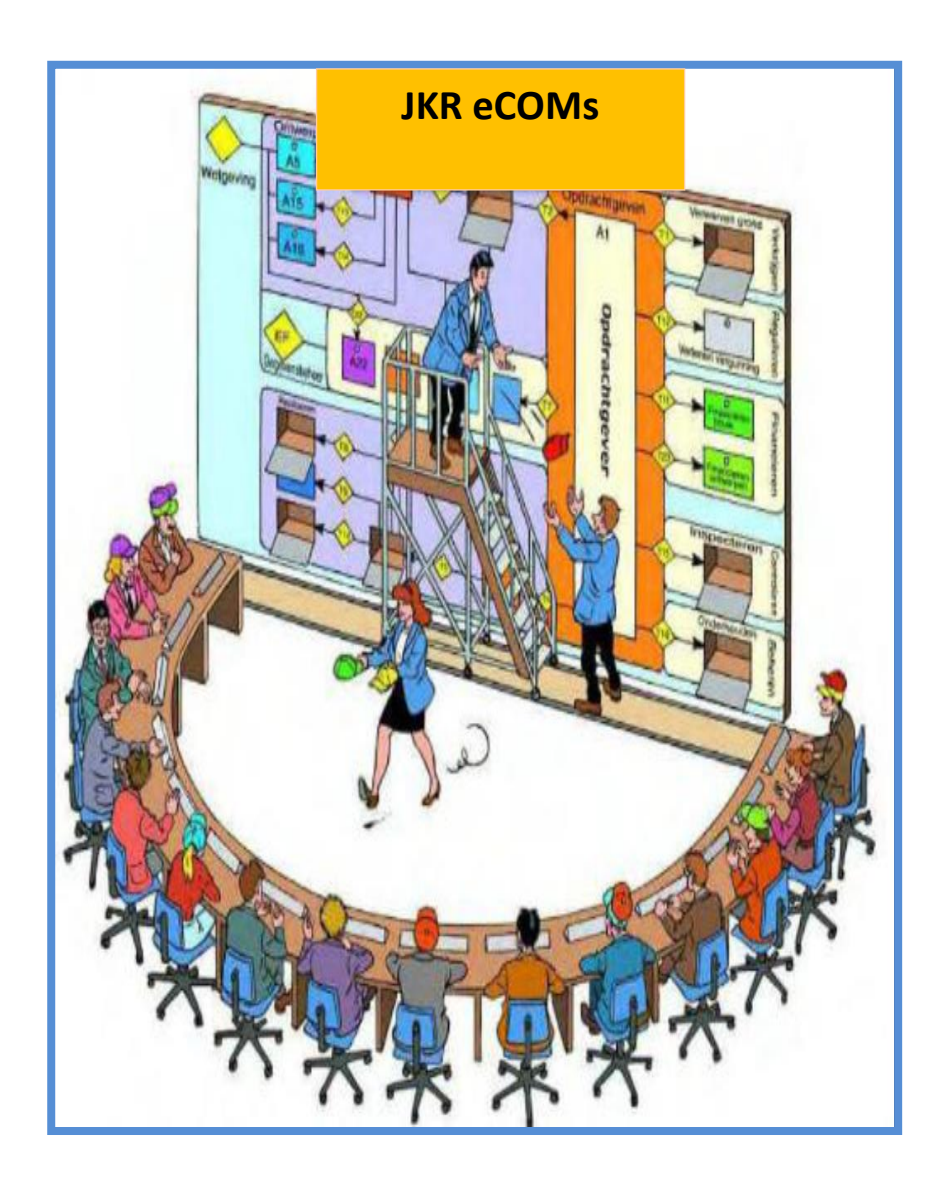

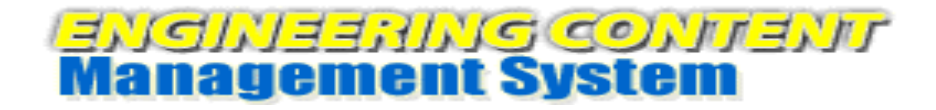

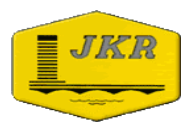

# 

## **PENGGUNAAN eCOMs**

Disediakan oleh: Bahagian Teknologi Maklumat, Jabatan Kerja Raya Malaysia |6/36|

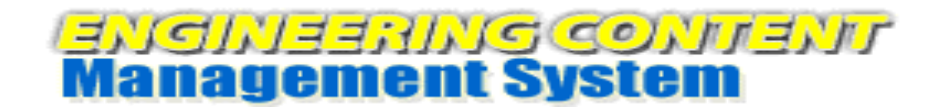

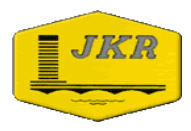

### LOG MASUK SISTEM

1. Layari Portal Rasmi JKR di alamat https://www.jkr.gov.my . Lihat pada bahagian kanan skrin terdapat menu **PAUTAN PANTAS**. Klik pada **eCOMs.** 

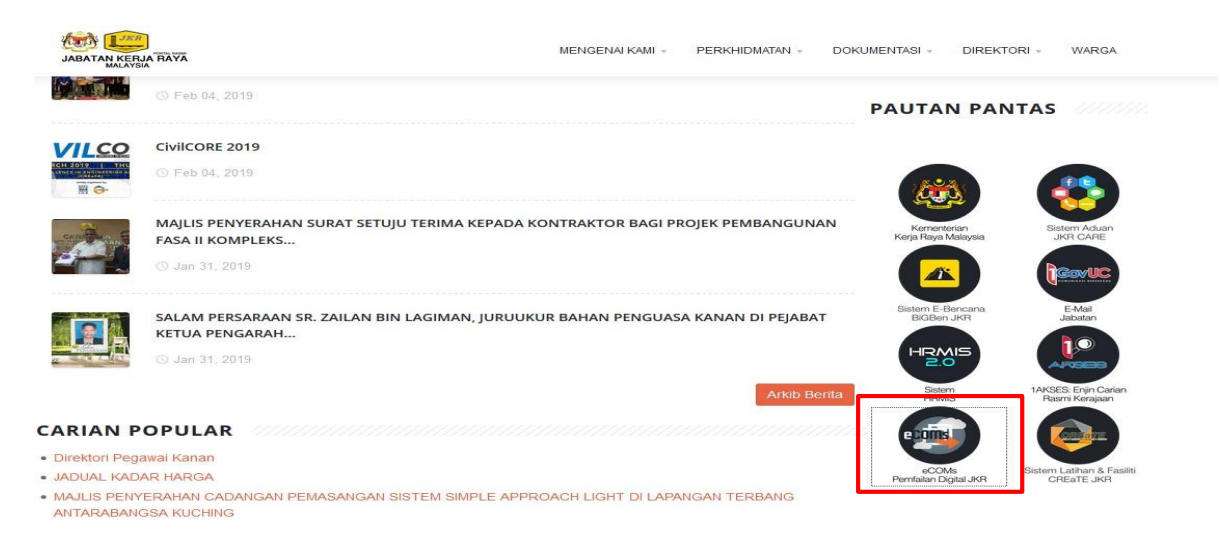

2. Log masuk ID Pengguna dengan menggunakan No KP dan kata laluan pengguna. Seterusnya klik butang **MASUK**.

Bagi pengguna yang pertama kali log masuk ke Portal Rasmi JKR, kata laluan *default* adalah 6 digit terakhir No KP anda. Jika terdapat sebarang masalah semasa proses log masuk, mohon berhubung dengan **HELPDESK JKR** di talian **03 2610 7071** atau emel helpdesk@jkr.gov.my

| 👜 Awam   Jabatan Kerja Raya 🗴 🛛 JKR Login Page 🛛 🗙                                                                                 | +                                                                                   |
|----------------------------------------------------------------------------------------------------|-------------------------------------------------------------------------------------|
| https://sso.jkr.gov.my/nidp/idff/sso?id=3&sid=0&option=credential&                                                                 | sid=0 🤝 C 🔞 - Googie 🛛 🕹 🏠 🚍                                                        |
| SISTEM PENK<br>JABATAN KERJA RA<br>NO. Tel: (+603)-2610 &<br>Email: komunikasi@jk                                                  | ILIRUSAN APLIKASI & PORTAL<br>YA MALAYSIA<br>(888 Faks: (+603)-2698 8187<br>rgov.my |
|                                                                                                    | REVIEWE RE FORMAL JAK                                                               |
|                                                                                                    | Log Masuk Pengguna                                                                  |
| Bagi kali pertama login, sila gunakan 12 digit no.<br>myKad sebagai ID Pengguna dan 6 digit akhir no<br>myKad sebagai kata laluan. | 850420075350                                                                        |
| Klik pada "Lupa Kata Laluan" untuk self-reset<br>password. Sekiranya masih gagal. sila<br>berhubung di talian 03-2610 7071.        | KATA LALUAN :                                                                       |
|                                                                                                    |                                                                                     |
|                                                                                                    | MASUK BATAL                                                                         |

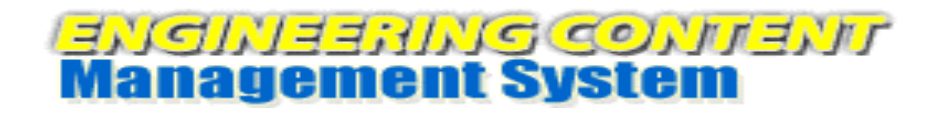

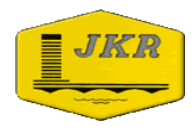

## **MEWUJUDKAN DOCUMENT TRAYS**

1. Klik pada ID Pengguna dan pilih Configurations.

| Doculvare                   |                       |            | Shabiha Zainal<br>Jabatan Kerja Raya Malaysia | <br>Ф |
|-----------------------------|-----------------------|------------|-----------------------------------------------|-------|
| Document trays              | Q Searches            | Fol 🌣      | Configurations                                |       |
|                             | • • •                 | *          | Install Desktop Apps                          |       |
|                             |                       | ≠          | Connect Desktop Apps                          |       |
|                             |                       | 2          | Touch Mode                                    |       |
|                             | (                     | (1)        | About                                         |       |
|                             |                       |            | DocuWare Community                            |       |
|                             |                       | - 24       | Post an idea                                  |       |
|                             | You closed            | d all vc 🚥 | Start tutorial                                |       |
|                             | Cli                   | ick on ?   | Help                                          |       |
|                             |                       |            |                                               |       |
| https://ecoms.jkr.gov.my/Jł | KRWEB/Platform/WebCli | ient#      |                                               |       |

2. Klik pada Document Trays.

| Doculware       | 🌣 Configurati        | ions                | <b>850420075350</b><br>Jabatan Kerja Raya Malaysia |  |
|-----------------|----------------------|---------------------|----------------------------------------------------|--|
|                 |                      | System              |                                                    |  |
|                 |                      | =D                  |                                                    |  |
| File Cabinets   | Autoindex Monitoring | Indexing Assistance | Document Trays                                     |  |
| Synchronization |                      |                     | Deletion Policy                                    |  |

3. Klik pada New document tray.

| Doculvare | :                | 🖨 D        | ocument Trays   | 5        | 3abatan Kerja Raya Malaysia |
|-----------|------------------|------------|-----------------|----------|-----------------------------|
|           | New document tra | (          |                 | ۹ Filter | 0                           |
|           | Name 🔶 🔛         | File Cabin | User Storage    | Doc      |                             |
|           | Afnan            | LATIHAN    | 2/0 1.41 MB us  | ed 2     |                             |
|           | Basket PAP       | CAW. KON   | 2/0 0 Bytes of  | 1000 0   |                             |
|           | BIM              | JKR Test C | 1/0 2.59 MB of  | 1000 4   |                             |
|           | CJ               | JKR Test C | 2/0 303.68 KB ( | used 1   |                             |
|           | ecoms 030        | LATIHAN    | 1/0 0 Bytes of  | 100 M 0  |                             |
|           | ecoms-850        | PERISIAN K | 1/0 417.72 KB ( | of 100 1 |                             |

Disediakan oleh: Bahagian Teknologi Maklumat, Jabatan Kerja Raya Malaysia |8/36|

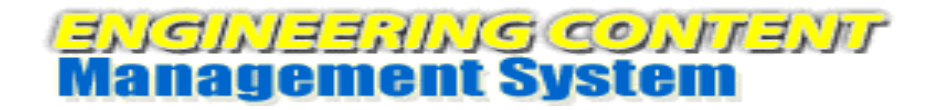

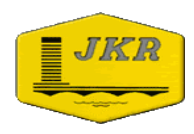

4. Cipta nama pada Document Trays yang akan digunakan untuk memuatnaik fail. **Contoh : Latihan** 

| Doculvare |                         | 🖨 Doc             | ument Trays                              | <b>850420075350</b><br>Jabatan Kerja Raya Malaysia | ያ |
|-----------|-------------------------|-------------------|------------------------------------------|----------------------------------------------------|---|
|           | < Back                  |                   |                                          | Save                                               |   |
|           |                         |                   |                                          |                                                    |   |
|           | Latihan                 |                   | ē                                        |                                                    |   |
|           |                         |                   |                                          |                                                    |   |
|           | Color for document tray |                   |                                          | 0                                                  |   |
|           | File cabinet for        | Choose a file     | cabinet •                                | 0                                                  |   |
|           | automatic storage       |                   |                                          |                                                    |   |
|           | Use Intellige           | ent Indexing in t | this document tray                       | 6                                                  |   |
|           | with store dialog       | (none)            | Ŧ                                        |                                                    |   |
|           |                         |                   |                                          |                                                    |   |
|           |                         | Choose users o    | or roles that can use this document tray | 0                                                  |   |
|           |                         |                   | 0 ===                                    |                                                    |   |

5. Pilih warna pada menu Color for document tray. Warna default adalah hitam sekiranya pengguna tidak membuat pilihan. Seterusnya pada menu File cabinet for automatic storage pilih JKR Test Cabinet 2 untuk tujuan latihan sahaja. Untuk penggunaan di pejabat pilih Folder sebenar yang akan digunakan bagi menyimpan fail. Setelah selesai klik pada menu More options.

|                                  | Document Trays                                                                                                    |   |      |
|----------------------------------|----------------------------------------------------------------------------------------------------|---|------|
| ck                               |                                                                                                    |   | Save |
| Color for document tr            | ay 🔘 🖲 🖶 😑                                                                                                    |   | 0    |
| File cabinet for automatic stora | ge JKR Test Cabinet 2                                                                                                    | T | 0    |
| Use Intelligent Inde             | CREATE JKR<br>CAW, DASAR & PENGURUSAN KORPORAT (J10)<br>MAJLIS JABATAN<br>CAW. DASAR & PENGURUSAN KORPORAT (BPPP)<br>PROJEK BIM                         | * | 6    |
| with store that                  | <ul> <li>PUSAT BIM<br/>Training Cabinet<br/>PRE APPROVED PLAN (PAP) SIRI 1<br/>LATHAN - PAP<br/>CAW, KEJ, ELEKTRIK (CKE)</li> </ul>                     |   | 6    |
|                                  | CAW, KEJ, CERUN (CKC)<br>PRE APPROVED PLAN (PAP) SIRI 2 EDISI 1<br>JKR PAHANG<br>SISTEM PENCURUSAN BERSEPADU (SPB)<br>LINIT CETEM ADI KAGT (JLEA) - BTM |   |      |
|                                  | UKISAN STAP BINA 2<br>CAW. JALAN (CI)<br>DOKUMEN RUJUKAN BIM<br>DEF ADDONJED II AN (RAR) STEL 2 EDIST 3                                                 |   |      |
|                                  | JKR Test Cabinet 2                                                                                                    | ~ |      |
|                                  |                                                                                                    |   |      |
|                                  |                                                                                                    |   |      |
|                                  |                                                                                                    |   |      |
|                                  |                                                                                                    |   |      |
|                                  | + -                                                                                                    |   |      |
| ~ More options                   |                                                                                                    |   |      |

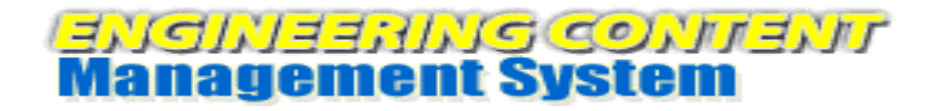

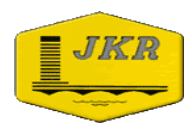

6. Pada menu Document tray location pilih WebBasket dan klik butang Save.

Document Trays

| JCK            | Choose users or role                                                                                                    | s that can use this d   | ocument tray   |              | U |
|----------------|----------------------------------------------------------------------------------------------------|-------------------------|----------------|--------------|---|
|                |                                                                                                    |                         |                | 9 Filter     |   |
|                | Name                                                                                                    | Туре                    | Use            | Administrate |   |
|                | 850420075350                                                                                                    | User                    | V              | ×            |   |
| ~ Less options | eSisdok - Pembant<br>Webbaaket<br>Shabiha<br>eSisdok WebBaske<br>JIRR Test Basket<br>SURAT - SS(K)<br>JIRR Test Documen<br>Daftar ringkas<br>SURAT - SS(K)<br>TEST_2<br>JIRR_Test | u CPK<br>ts<br>t Tray 2 | o unlimited MB |              | Ø |
|                | eSisdok - Pembant                                                                                                    | tu CPK 🔻                |                |              |   |

7. Kembali semula ke laman utama eCOMs dan **refresh browser**. **Document tray** bernama **Latihan** sedia untuk digunakan.

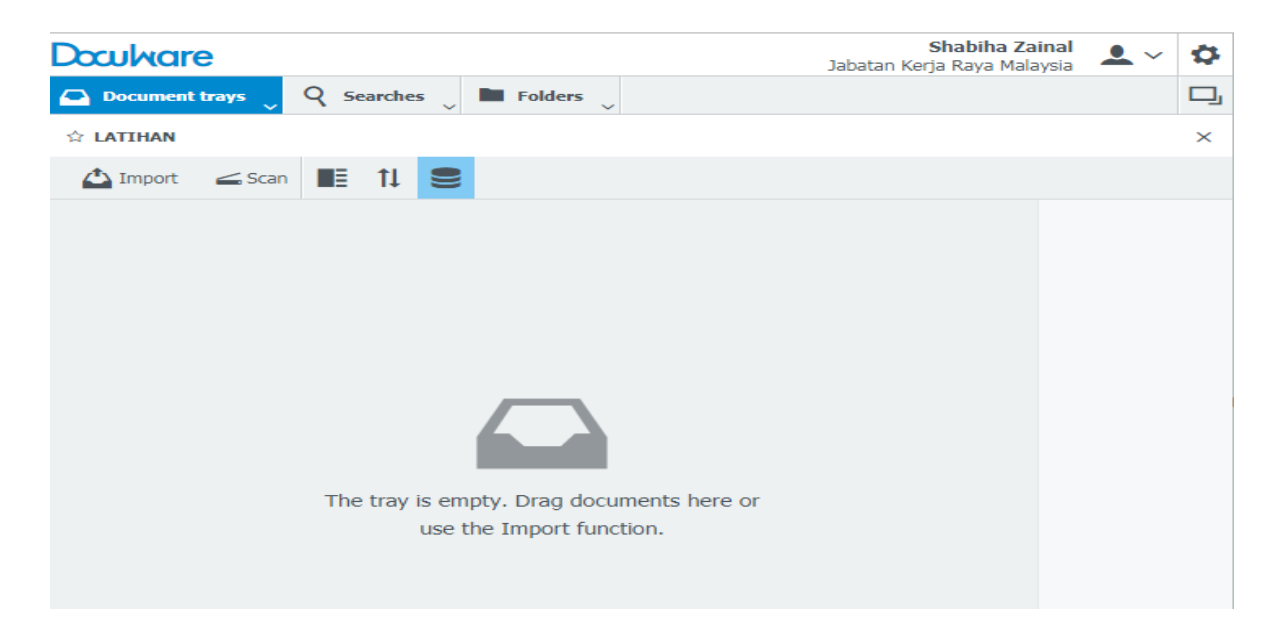

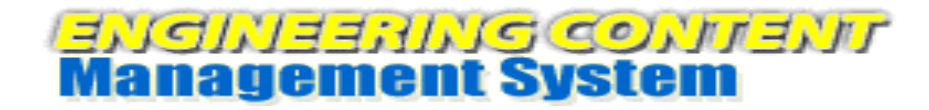

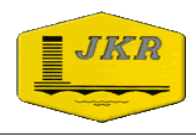

### MEMUATNAIK FAIL KE DALAM SISTEM eCOMs

#### **KAEDAH PERTAMA – IMPORT FILE**

1. Klik pada butang Import.

| Docularia Shabih:<br>Jabatan Kerja Raya     | a Zainal<br>Malaysia | <br>\$ |
|---------------------------------------------|----------------------|--------|
| 🖸 Document trays 🖕 🍳 Searches 🖕 🖿 Folders 🖕 |                      | D,     |
| 🕸 LATIHAN                                   |                      | ×      |
| import ∠Scan III 1↓ S                       |                      |        |
| Import                                      |                      |        |
|                                             |                      |        |
|                                             |                      |        |
|                                             |                      |        |
|                                             |                      |        |
|                                             |                      |        |
| The tray is empty. Drag documents here or   |                      |        |
| use the Import function.                    |                      |        |
|                                             |                      |        |

2. Pilih fail untuk dimuatnaik dan klik butang **Open**.

| Doculvare Open |                       |                                              |                      | X                |                  |
|----------------|-----------------------|----------------------------------------------|----------------------|------------------|------------------|
| Document trays | G ⊂ I ► Computer      | ► Local Disk (F:) ► Slide Pembentangan BTM 2 | 016                  | ✓ 4 Search Slide | Pembentangan B 🔎 |
| ☆ LATIHAN      | Organize 🔻 New folder | r                                            |                      |                  | ::: • 🔟 🔞        |
| 1 Import       | Pictures              | Name                                         | Date modified        | Туре             | Size             |
|                | Videos                | 🔁 Perkhidmatan EMEL 1GovUc JKR Oktober       | 19/10/2016 11:50     | Adobe Acrobat D  | 4,354 KB         |
|                |                       | 😰 Perkhidmatan EMEL 1GovUc JKR Oktober       | 17/10/2016 8:53      | Microsoft PowerP | 7,796 KB         |
|                | Nomegroup             | 🔁 SINGLE SIGN ON (SSO)                       | 19/10/2016 11:53     | Adobe Acrobat D  | 2,722 KB         |
|                | . Commuter            | 😰 SINGLE SIGN ON (SSO)                       | 20/08/2016 14:03     | Microsoft PowerP | 9,741 KB         |
|                | Computer              | 🔁 Slide Presentatation Bengkel Awereness     | 19/10/2016 11:55     | Adobe Acrobat D  | 6,012 KB         |
|                | Eocal Disk (C:)       | 😰 Slide Presentatation Bengkel Awereness     | 18/10/2016 14:39     | Microsoft PowerP | 8,546 KB         |
|                | DATA (D:)             | 🔁 Slide_awareness_Complete                   | 19/10/2016 11:52     | Adobe Acrobat D  | 2,539 KB         |
|                | LOCAL DISK (F:)       | Slide_awareness_Complete                     | 18/10/2016 11:28     | Microsoft PowerP | 3,516 KB         |
|                | Gr Maturala           | 🔁 Taklimat JKR eCOMs_ver 2016                | 19/10/2016 11:51     | Adobe Acrobat D  | 3,755 KB         |
|                |                       |                                              |                      |                  |                  |
|                | •                     |                                              |                      |                  |                  |
|                | File na               | me: "Perkhidmatan EMEL 1GovUc JKR Oktober201 | L6" "Perkhidmatan EN | All Files        |                  |
|                |                       |                                              |                      | Open             | Cancel           |
|                |                       |                                              |                      | · · ·            |                  |
| (              | ·                     |                                              |                      |                  |                  |

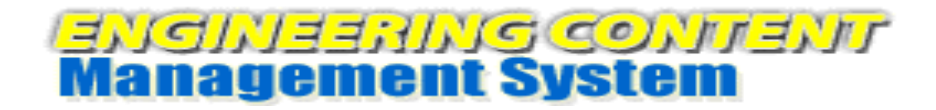

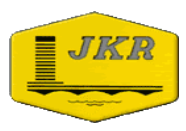

3. Fail telah dimuatnaik ke dalam Sistem eCOMs.

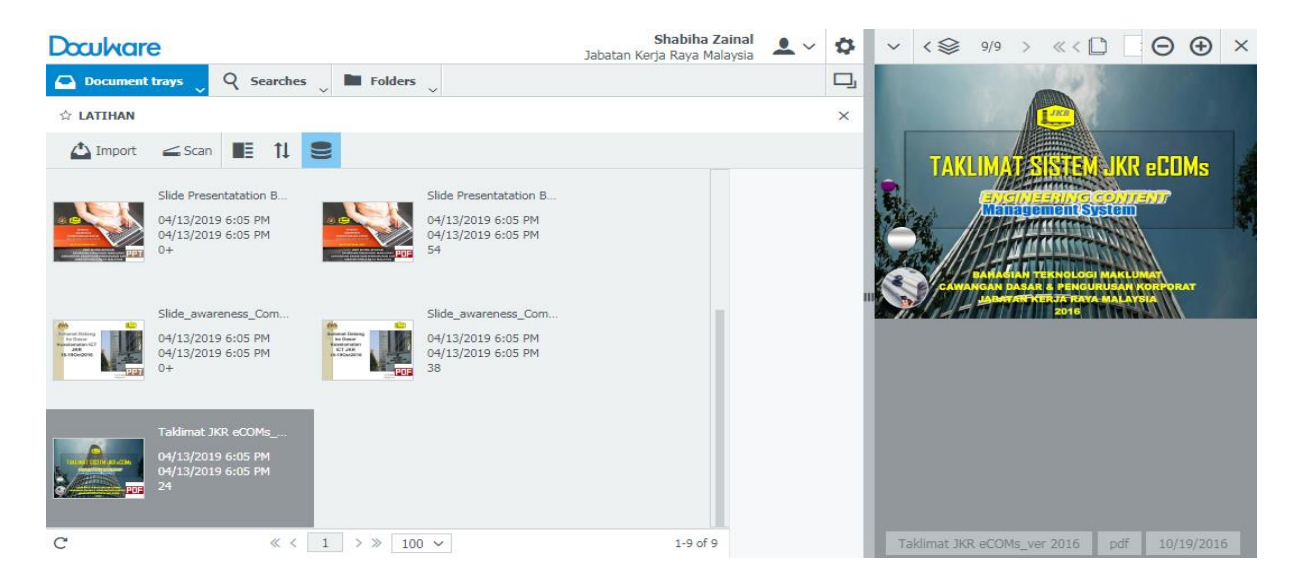

4. Klik pada ID Pengguna dan pilih Settings.

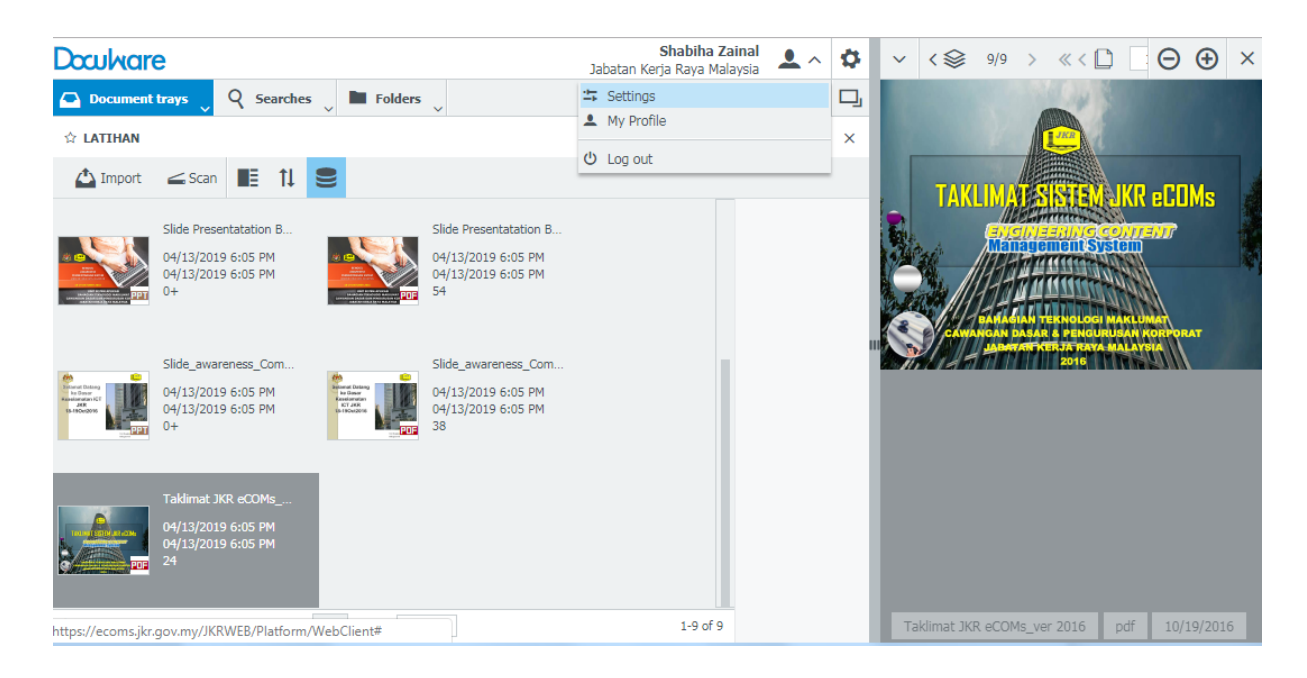

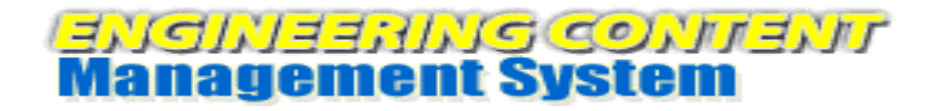

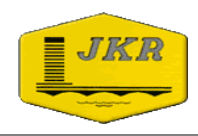

5. Pilih **Document trays**. Skrol ke bawah dan pilih folder **JKR Test Cabinet 2** dan tanda (*tick*) pada folder tersebut untuk aktifkan (*activate*).

| eneral | Document trays             | Searches          | Folders       | Viewer      |          |   |
|--------|----------------------------|-------------------|---------------|-------------|----------|---|
| PRE A  | APPROVED PLAN (PAP) SI     | CI Z EDISI 3 - M  | UATNAIK REKA  | BENTUK STOP | ( 92     | - |
| PRE A  | APPROVED PLAN (PAP) SI     | RI 2 EDISI 2 - M  | UATNAIK REKA  | BENTUK GAR  | AJ 920   | - |
| CAW.   | JALAN (CJ) - MUATNAIK      | REKOD PENGAM      | BILAN BALIK T | ANAH        | 956      | _ |
| PRE A  | PPROVED PLAN (PAP) SI      | RI 2 EDISI 2 - M  | UATNAIK REKA  | BENTUK PEJA | B 95     |   |
| PRE A  | APPROVED PLAN (PAP) SI     | RI 2 EDISI 3 - M  | UATNAIK REKA  | BENTUK PEJA | B 💋      |   |
| PERIS  | SIAN KEJURUTERAAN - MI     | atnaik Perisian I | Kejuruteraan  |             | 95       |   |
| JKR T  | est Cabinet 2 - Default St | ore Dialog        |               |             | 556      |   |
| PRE A  | APPROVED PLAN (PAP) SI     | RI 2 EDISI 3 - M  | UATNAIK REKA  | BENTUK KUAF | Activate |   |
| PRE A  | APPROVED PLAN (PAP) SI     | RI 2 EDISI 3 - M  | UATNAIK REKA  | BENTUK GARA | AJ 956   |   |
| PROJ   | EK BIM - Muatnaik Projek   | BIM               |               |             | 956      |   |
| PUSA   | T BIM - Muatnaik           |                   |               |             | 9%       |   |

6. Pastikan folder yang dipilih dapat dilihat di bawah **Store Dialogs**. Seterusnya klik butang **Save & Close**.

| eneral                                                              | Document trays                                   | Searches         | Folders         | Viewer       |    |    |   |
|---------------------------------------------------------------------|--------------------------------------------------|------------------|-----------------|--------------|----|----|---|
| tore Dia                                                            | alogs                                            |                  |                 |              |    |    |   |
| JKR T                                                               | est Cabinet 2 - Defau                            | t Store Dialog   |                 |              |    | ۲  | 6 |
| LUKIS                                                               | LUKISAN SIAP BINA 1 - Muatnaik Lukisan Siap Bina |                  |                 |              |    |    |   |
| BIM Li                                                              | ibrary - Muatnaik BIM Lib                        | rary             |                 |              |    | 96 |   |
| LAPORAN SIASATAN TAPAK (S.I) - Muatnaik Laporan Siasatan Tapak (SI) |                                                  |                  |                 |              |    |    |   |
| CAW, PERANCANGAN ASET BERSEPADU (CPAB) - UNIT BIM - Muatnaik Doku   |                                                  |                  |                 |              |    |    |   |
| Imbas                                                               | an Lukisan - Muatnaik Lu                         | kisan            |                 |              |    | 9% |   |
| Trainir                                                             | ng - JKR_Version - Stand                         | ard Store Dialog |                 |              |    | 9% |   |
| CAW.                                                                | KEJ. AWAM DAN STRUKT                             | TUR (CKAS) - Mu  | atnaik Lukisan  | 2007 & Ke At | 3S | 9% |   |
| LUKIS                                                               | AN 2006 & KE BAWAH -                             | Muatnaik Lukisar | ı               |              |    | 96 |   |
| MANU                                                                | AL OPERASI & PENYELEM                            | IGGARAAN (O&M    | 1) - Muatnaik D | okumen       |    | 96 |   |

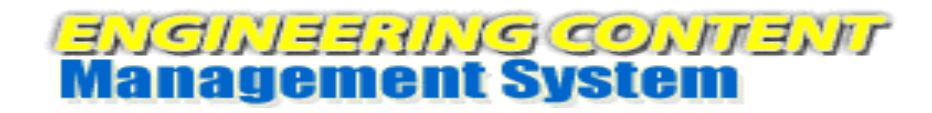

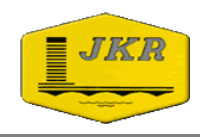

7. Folder muatnaik akan kelihatan di sebelah kanan skrin. Semak nama pada folder sebelum memuatnaik fail dengan cara '*mouse over'* pada folder tersebut.

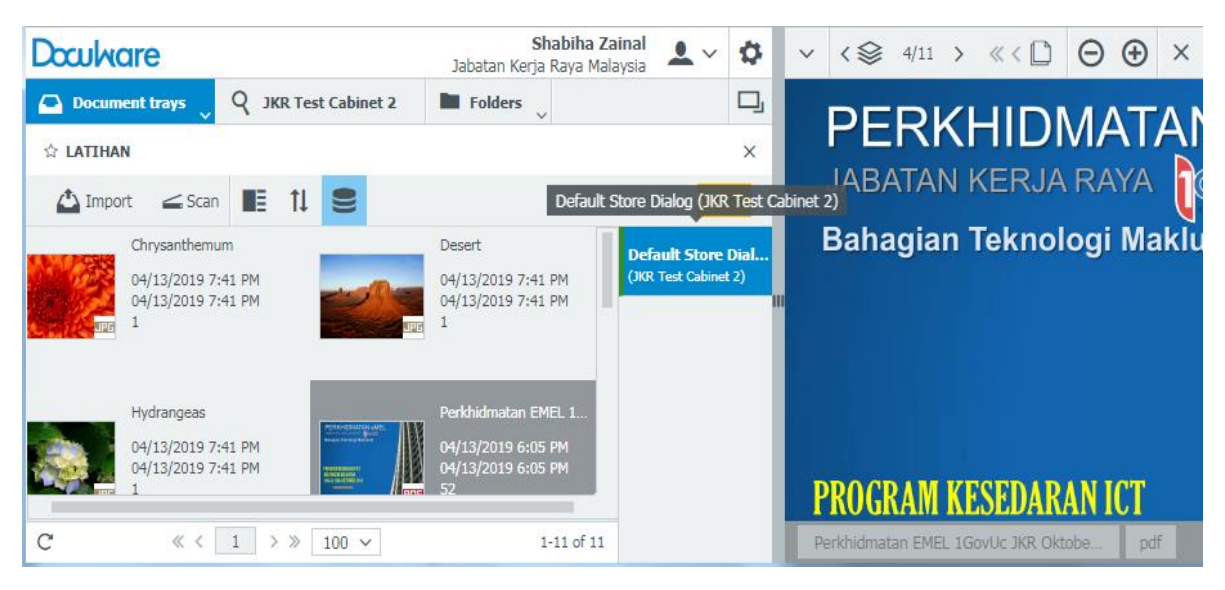

 Pilih beberapa fail di dalam Document Trays LATIHAN dengan menekan butang CTRL pada papan kekunci (keyboard) dan drag fail ke folder JKR Test Cabinet 2 untuk tujuan latihan sahaja. Untuk penggunaan di pejabat pilih Folder sebenar yang akan digunakan bagi menyimpan fail.

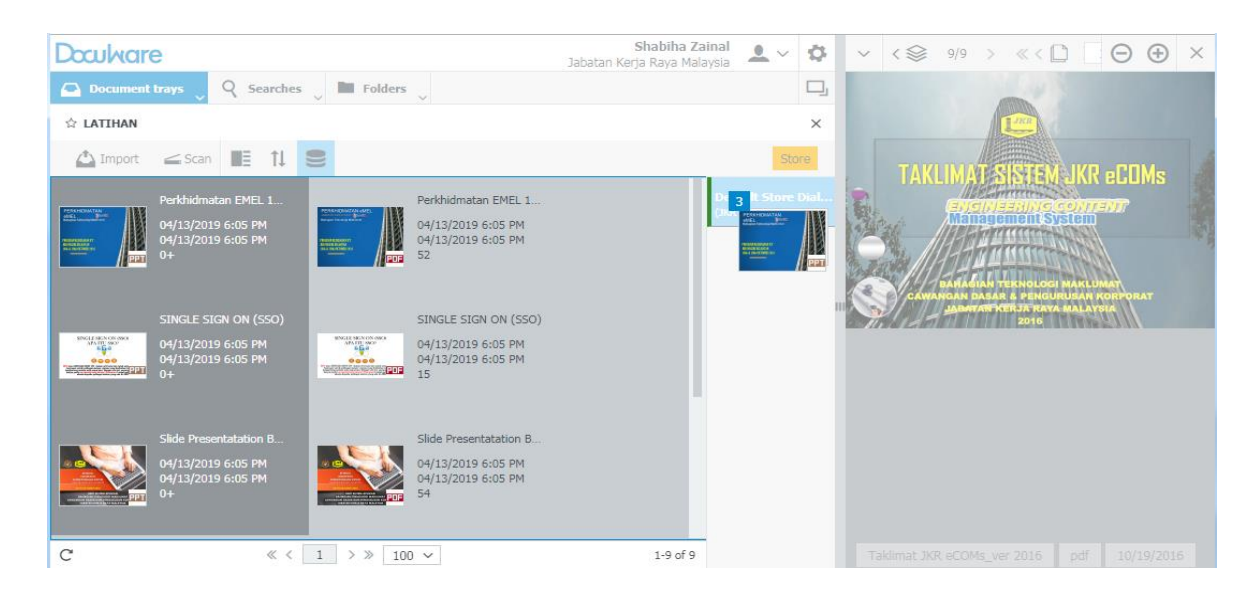

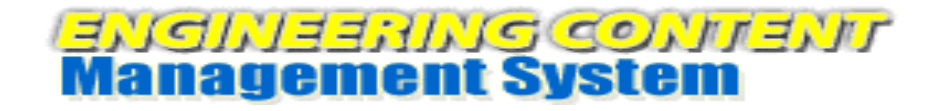

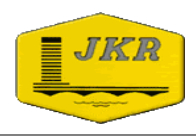

9. Masukkan data berkenaan fail yang dimuatnaik mengikut indeks yang disediakan dan klik butang **Store** untuk menyimpan data tersebut.

| Doculvare         |                                           | Shabiha Zainal<br>Jabatan Kerja Raya Malaysia | Ф        | $\checkmark  < \textcircled{O}  1/1  >  \ll < \textcircled{D}  \Box  \bigodot  \bigstar  \checkmark  \checkmark$ |
|-------------------|-------------------------------------------|-----------------------------------------------|----------|----------------------------------------------------------------------------------------------------|
| Document tray     | rs 🗸 🤉 Searches 🖉 🖿 Folders 🖉             |                                               | D,       | PERKHIDMATAN                                                                                                    |
| Store to "JKR Tes | t Cabinet 2"                              |                                               |          | eMEL Covils<br>Bahagian Teknologi, Maklumat                                                                      |
| K Cancel 🛞        | Reset                                     | Store                                         | :        | l lever                                                                                                    |
| Tajuk             | PERKHIDMATAN eMEL                         | Store documents to JKR T                      | est Cabi | net 2 (Enter)                                                                                                    |
| Perkara           | PROGRAM KESEDARAN ICT JKR NEGERI KELANTAN |                                               | ~        | PROGRAM RESEDURAN ICI<br>JKR NEGERI KELANTAN                                                                     |
| Negeri            | Kelantan/Kota Bharu                       |                                               | ~        | 18hb & 19hb OKTOBER 2016                                                                                         |
| Tarikh            | 10/18/2016 ~                              |                                               |          |                                                                                                    |
| Nama Fail         | Perkhidmatan EMEL 1GovUc JKR Oktober2016  |                                               | ~        | " <i>IHZ</i> KAKA                                                                                                |
| User              | 850420075350                              |                                               |          |                                                                                                    |
|                   |                                           |                                               |          |                                                                                                    |
|                   |                                           |                                               |          |                                                                                                    |
|                   |                                           |                                               |          |                                                                                                    |
|                   |                                           |                                               |          |                                                                                                    |
|                   |                                           |                                               |          |                                                                                                    |
|                   |                                           |                                               |          | Perkhidmatan EMEL 1GovUc JKR Oktobe pptx                                                                         |
|                   |                                           |                                               |          |                                                                                                    |

#### KAEDAH KEDUA – DRAG & DROP

- Buka folder yang mengandungi fail untuk dimuatnaik ke dalam sistem.
   Contoh folder : C:\Users\Public\Pictures\Sample Pictures.
   Pilih fail dan Drag & Drop fail tersebut ke dalam Document trays LATIHAN.
- 2. Ikut langkah 4 hingga 9 pada Kaedah Pertama Import File.

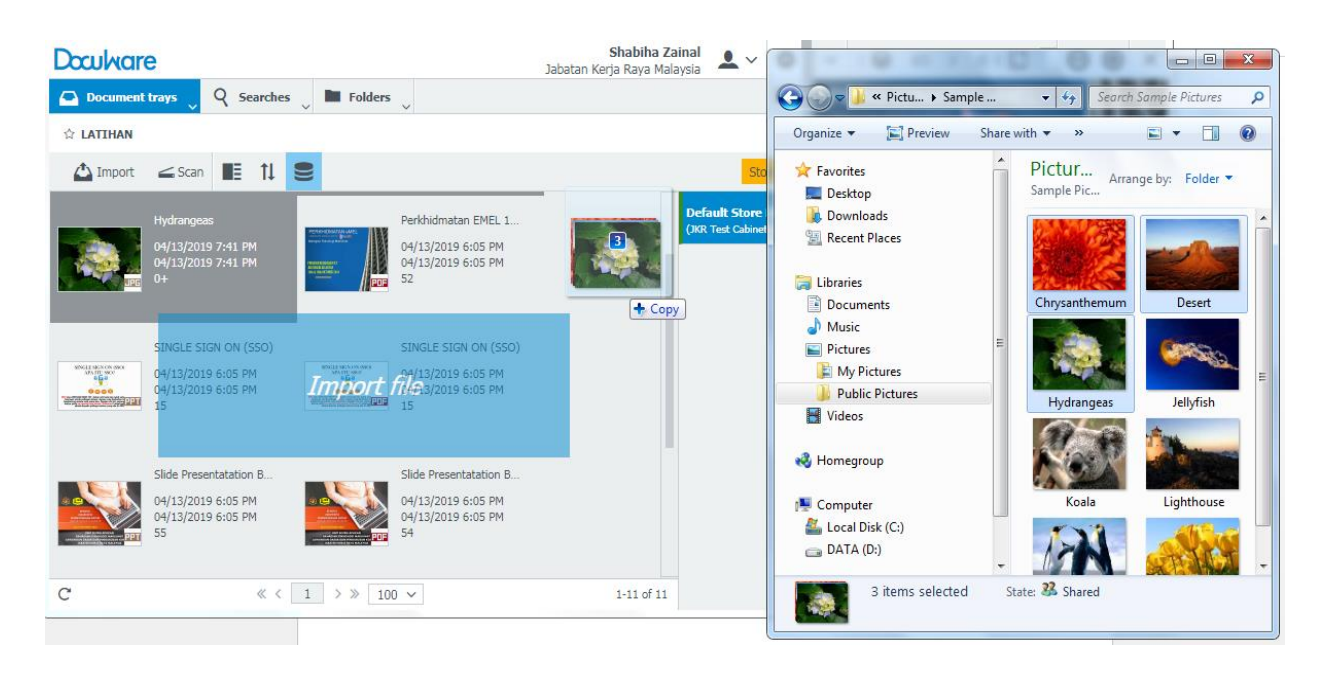

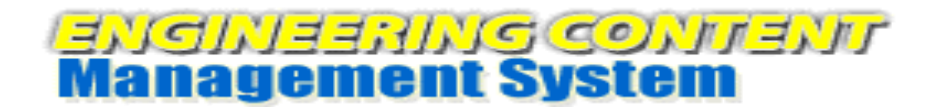

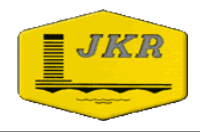

## CARIAN FAIL DI DALAM SISTEM eCOMs

#### **KAEDAH PERTAMA – TANPA INDEKS**

1. Klik pada ID Pengguna dan pilih Settings.

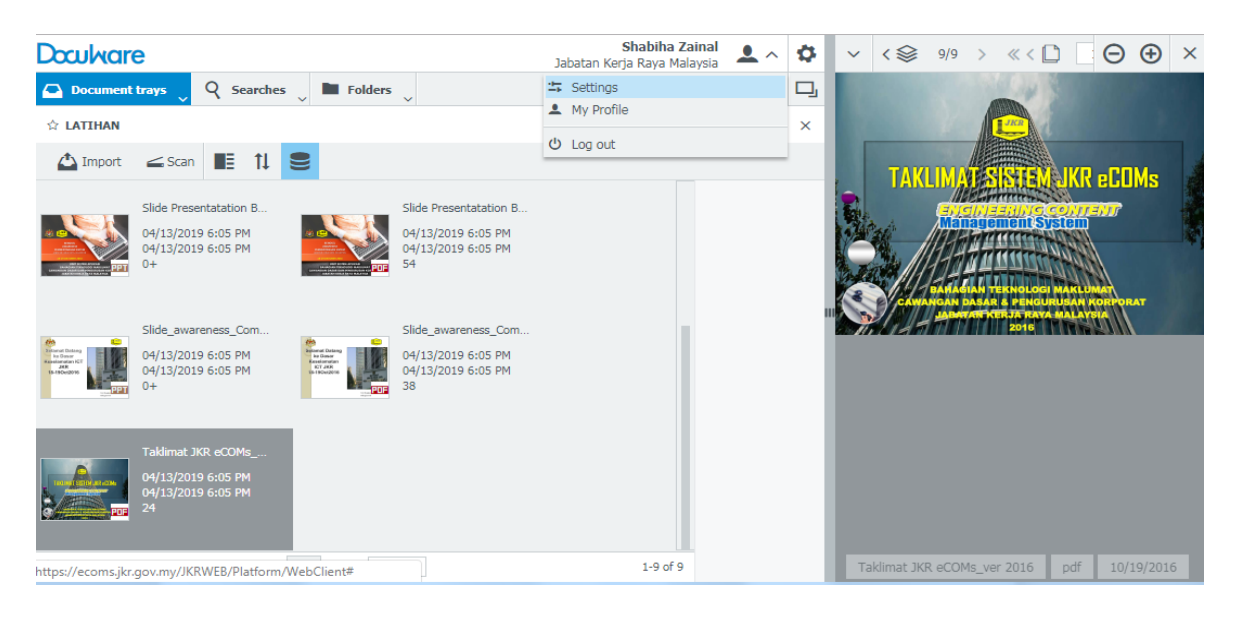

Pilih tab Searches. Skrol ke bawah untuk cari dan pilih folder. Tanda (*tick*) pada folder tersebut untuk aktifkan (*activate*).
 Contoh : JKR Test Cabinet 2

| General | Document trays                                                            | Searches          | Folders         | Viewer          |          |  |  |  |  |  |
|---------|---------------------------------------------------------------------------|-------------------|-----------------|-----------------|----------|--|--|--|--|--|
| CAW.    | CAW. JALAN (CJ) - BHGN KEJURUTERAAN FORENSIK                              |                   |                 |                 |          |  |  |  |  |  |
| CAW.    | ARKITEK (CA) - Search D                                                   | ialog             |                 |                 | 95       |  |  |  |  |  |
| CAW.    | ARKITEK (CA) - Lukisan I                                                  | Piawai            |                 |                 | 525      |  |  |  |  |  |
| CAW.    | ARKITEK (CA) - Lukisan I                                                  | Projek            |                 |                 | 956      |  |  |  |  |  |
| JKR Te  | est Cabinet 2 - Default Se                                                | arch Dialog       |                 |                 | 550      |  |  |  |  |  |
| PRE A   | PPROVED PLAN (PAP) SI                                                     | RI 1 - REKABENT   | TUK DEWAN SE    | RBAGUNA 2 GE    | Activate |  |  |  |  |  |
| PRE A   | PPROVED PLAN (PAP) SI                                                     | RI 2 EDISI 2 - RI | EKABENTUK SL    | IRAU 250 JEMA   | A 95     |  |  |  |  |  |
| CAW.    | JALAN (CJ) - REKOD PEN                                                    | GAMBILAN BALI     | K TANAH         |                 | 56       |  |  |  |  |  |
| GALER   | I GAMBAR - Carian Galer                                                   | i Gambar          |                 |                 | 96       |  |  |  |  |  |
| CAW.    | KEJ. AWAM DAN STRUKT                                                      | UR (CKAS) - Ma    | nual Rekabent   | uk Kej. Awam (I | K 956    |  |  |  |  |  |
| CAW.    | KEJ. AWAM DAN STRUKT                                                      | UR (CKAS) - Luk   | kisan Piawai Ke | j. Awam (Kerja  |          |  |  |  |  |  |
| PRE A   | PRE APPROVED PLAN (PAP) SIRI 1 - Carian Keseluruhan Rekabentuk PAP Siri 1 |                   |                 |                 |          |  |  |  |  |  |

Disediakan oleh: Bahagian Teknologi Maklumat, Jabatan Kerja Raya Malaysia |16/36|

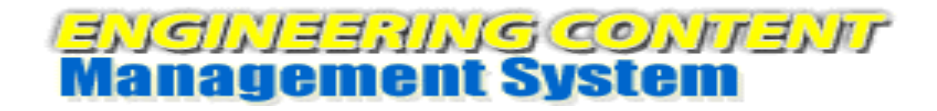

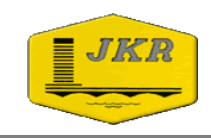

3. Pastikan kesemua folder yang ditanda (*tick*) dapat dilihat di bawah **Search Dialogs.** Seterusnya klik butang **Save & Close.** 

| eneral   | Document trays            | Searches         | Folders         | Viewer        |     |   |
|----------|---------------------------|------------------|-----------------|---------------|-----|---|
| earch Di | ialogs                    |                  |                 |               |     |   |
| JKR T    | est Cabinet 2 - Defau     | t Search Dialog  | 9               |               | ٢   | • |
| CAW. F   | PERANCANGAN ASET BE       | RSEPADU (CPAB)   | ) - UNIT BIM -  | Carian Dokume | 9%  |   |
| Imbasa   | an Lukisan - Carian Lukis | an               |                 |               | 96  |   |
| CAW. F   | KEJ. AWAM DAN STRUK       | FUR (CKAS) - Luk | cisan 2007 & K  | e Atas        | 95  |   |
| LUKISA   | AN 2006 & KE BAWAH -      | Carian Lukisan   |                 |               | 96  |   |
| MANUA    | AL OPERASI & PENYELE      | NGGARAAN (O&M    | 1) - Carian Dok | umen          | 956 |   |
| CAW. S   | SENGGARA FASILITI JAL     | AN (CSFJ) - CSFJ | ]               |               | 556 |   |
| Folder   | UNITEK - Carian Dokum     | en               |                 |               | 9%  |   |
| JURNA    | L JKR - Carian Jurnal     |                  |                 |               | 9%  |   |
| TNVEN    | TORT PERTSTAN KETURU      | Inventori Peris  | sian            | 96            |     |   |

4. Klik pada folder JKR Test Cabinet 2 untuk membuat carian fail.

| Doculvare                |                                            | Shabiha Zainal<br>Jabatan Kerja Raya Malaysia | <b>.</b> ~ ⊅ | $\checkmark  \langle \diamondsuit  1/1 \ \rangle  \ll \langle \bigsqcup  \boxdot  \bigodot  \bigstar  \times$ |
|--------------------------|--------------------------------------------|-----------------------------------------------|--------------|----------------------------------------------------------------------------------------------------|
| Document trays           | Q JKR Test Cabinet 2 🔒 Folders 🗸           |                                               | D            | PERKHIDMATAN eMEL                                                                                             |
| JKR Test Cabinet 2 - Def | JKR Test Cabinet 2 - Default Search Dialog |                                               | ×            | Bahagian Teknologi Maklumat                                                                                   |
| 🛞 Reset                  | Recent searches                            |                                               | Search       |                                                                                                    |
| Tajuk                    |                                            |                                               | ~            | PROGRAM KESEDARAN ICT                                                                                         |
| Perkara                  |                                            |                                               | ~            | JKR NEGERI KELANTAN                                                                                           |
| Negeri                   |                                            |                                               | ~            |                                                                                                    |
| Tarikh                   | ~ 📰                                        | ~ 🏢                                           |              |                                                                                                    |
| Nama Fail                |                                            |                                               | ~            |                                                                                                    |
| User                     |                                            |                                               | ~            |                                                                                                    |
| Fulltext                 |                                            |                                               |              |                                                                                                    |
| Store Date               |                                            |                                               |              |                                                                                                    |
|                          |                                            |                                               |              |                                                                                                    |
|                          |                                            |                                               |              |                                                                                                    |
|                          |                                            |                                               |              |                                                                                                    |
|                          |                                            |                                               |              |                                                                                                    |
|                          |                                            |                                               |              | Perkhidmatan EMEL 1GovUc JKR Oktobe pdf                                                                       |

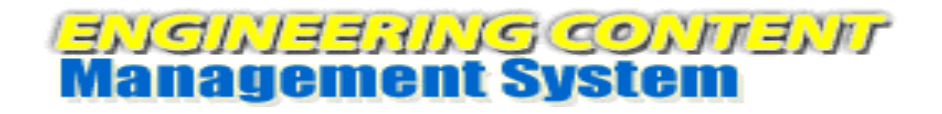

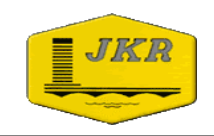

5. Klik butang Search untuk membuat carian fail.

| Doculvare               |                          | Ja      | Shabiha Zainal<br>batan Kerja Raya Malaysia | <b>.</b> ~ | \$        | $\sim  < \textcircled{O}  1/1  >  \ll < \textcircled{D}  \Box  \bigodot  \bigstar  \times  \\$ |
|-------------------------|--------------------------|---------|---------------------------------------------|------------|-----------|------------------------------------------------------------------------------------------------|
| Document trays          | Q JKR Test Cabinet 2 🖉 🛚 | Folders |                                             |            | D,        | PERKHIDMATAN eMEL                                                                              |
| JKR Test Cabinet 2 - De | efault Search Dialog     |         |                                             |            | ×         | Bahagian Teknologi Maklumat                                                                    |
| Reset                   |                          |         |                                             | Sear       | rch       | l la la la la la la la la la la la la la                                                       |
| Tajuk                   |                          |         | Search in file of                           | abinet JKR | R Test Ca | binet 2 (Enter)                                                                                |
| Perkara                 |                          |         |                                             |            | ~         | PROGRAM KESEDARAN ICT<br>JKR NEGERI KELANTAN                                                   |
| Negeri                  |                          |         |                                             |            | ~         | 18hb & 19hb OKTOBER 2016                                                                       |
| Tarikh                  | ~ 📰                      | ~       |                                             |            |           |                                                                                                |
| Nama Fail               |                          |         |                                             |            | ~         |                                                                                                |
| User                    |                          |         |                                             |            | ~         |                                                                                                |
| Fulltext                |                          |         |                                             |            |           |                                                                                                |
| Store Date              |                          |         |                                             |            |           |                                                                                                |
|                         |                          |         |                                             |            |           |                                                                                                |
|                         |                          |         |                                             |            |           |                                                                                                |
|                         |                          |         |                                             |            |           |                                                                                                |
|                         |                          |         |                                             |            |           | Perkhidmatan EMEL 1GovUc JKR Oktobe pdf                                                        |

6. Senarai keseluruhan fail di dalam folder **JKR Test Cabinet 2** dipaparkan. Double click pada fail untuk paparkan *(display)* fail tersebut.

| Docul    | vare                                 |                             |              | Ja         | Shabil<br>abatan Kerja Raya | h <b>a Zainal</b> 🔔 🗸 | \$     | $\checkmark$ < $\circledast$ 1/1 > $\Theta$ $\oplus$ ×                     |
|----------|--------------------------------------|-----------------------------|--------------|------------|-----------------------------|-----------------------|--------|----------------------------------------------------------------------------|
| Docu     | iment trays Q JKR Test Cabinet 2     | 🗸 🖿 Folders 🗸               |              |            |                             |                       | D,     | PERKHIDMATAN eMEL                                                          |
| JKR Test | Cabinet 2 - Default Search Dialog    |                             |              |            |                             |                       | ×      | Bahagian Teknologi Maklumat                                                |
| < Chan   | ge search 😫 🚺 🚺                      |                             |              |            |                             |                       | :      |                                                                            |
| Туре     | Tajuk                                | Perkara                     | Negeri       | Tarikh     | Nama Fail                   | User                  |        | PROCKARA REZEDIARAN R.1<br>JKR NEGERI KELANTAN<br>1866 & 1966 OKTOBER 2016 |
|          | 05 SMKtn E3                          | Jabatan Kerja Raya Malaysia |              | 12/20/2018 |                             | 801208135140          |        |                                                                            |
| POF      | 07_Senarai_Semak_untuk_Pematuha      | Jabatan Kerja Raya Malaysia |              | 12/19/2018 |                             | 831022065508          |        | // 2 1.21 1.940 / 1.940                                                    |
|          | 1. MUKA DEPAN DOKUMEN TENDER         | JKR                         |              | 12/20/2018 |                             | 811024035048          | 1      | I                                                                          |
| POF      | 1. MUKA DEPAN DOKUMEN TENDER         | JKR                         |              | 12/20/2018 |                             | 811204015597          |        |                                                                            |
| POF      | 10th ISCU- Disruptive Innovations: C | Business Development Secret |              |            |                             | 811024035048          |        |                                                                            |
| POF      | 10th ISCU- Disruptive Innovations_ C | Jabatan Kerja Raya Malaysia |              | 01/08/2019 |                             | 690107035782          |        |                                                                            |
| POF      | 1243                                 | DOCUMENT TEST               | ORGANISATION | 12/18/2018 | SITE                        | admin                 |        |                                                                            |
| POF      | 1243                                 | DOCUMENT TEST               | REKOD        | 12/19/2018 | SWASTA                      | 911209016212          |        |                                                                            |
| JP5      | 1543984939977-1032752904             | Jabatan Kerja Raya Malaysia |              | 01/08/2019 |                             | 690107035782          |        |                                                                            |
|          |                                      |                             |              |            |                             |                       |        |                                                                            |
| C        |                                      | $\ll$ < 1 > »               | 100 🗸        |            |                             | 1-100 c               | of 356 | Perkhidmatan EMEL 1GovUc JKR Oktobe                                        |

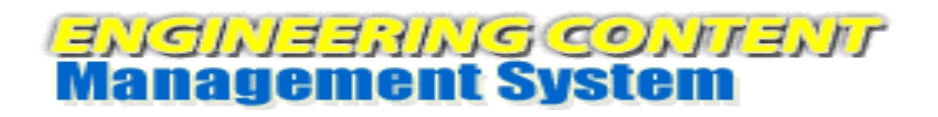

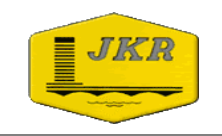

#### **KAEDAH KEDUA – INDEKS**

- 1. Ikut langkah 1 hingga 4 pada Kaedah Pertama Tanpa Indeks.
- 2. Taip maklumat berkenaan fail yang hendak dicari pada **ruang indeks**. Tajuk yang pernah disimpan akan disenaraikan. Klik pada tajuk tersebut.

| Doculvare          |                                        | Shabiha Zainal<br>Jabatan Kerja Raya Malaysia | $\checkmark$ < $>$ 1/1 > $\bigcirc$ $\bigcirc$ $\times$                 |
|--------------------|----------------------------------------|-----------------------------------------------|-------------------------------------------------------------------------|
| Document tray      | s 🛛 🍳 JKR Test Cabinet 2 🖕 🖿 Folders 🖕 |                                               |                                                                         |
| JKR Test Cabinet 2 | - Default Search Dialog                | ×                                             | Bahagian Teknologi Maklumat                                             |
| Reset              |                                        | Search                                        |                                                                         |
| Tajuk              | perkbi                                 | <b>x</b> ^                                    | PROGRAM RESEDUCATION<br>JKR NEGERI KELANTAN<br>1846 & 1946 OKTOBER 2016 |
| Perkara            | PERKHIDMATAN eMEL                      |                                               |                                                                         |
| Negeri             |                                        | Filtering 🗸                                   |                                                                         |
| Tarikh             | ~ 🖬 🗸 ~ 🖬                              |                                               |                                                                         |
| Nama Fail          |                                        | ~                                             |                                                                         |
| User               |                                        | ~                                             |                                                                         |
| Fulltext           |                                        |                                               |                                                                         |
| Store Date         |                                        |                                               |                                                                         |
|                    |                                        |                                               |                                                                         |
|                    |                                        |                                               |                                                                         |
|                    |                                        |                                               |                                                                         |
|                    |                                        |                                               | Perikidaraka SMEL 4 Cardia WD Oldaka                                    |
|                    |                                        |                                               | Perkniumatan EMEL IGOVUC JKR OKtobe                                     |

3. Pada ruang indeks seterusnya klik pada ikon **v.** Indeks tersebut akan membaca data indeks sebelumnya yang berkaitan dengan fail dicari. Klik pada tajuk tersebut.

| Doculvare          |                                           | Shabiha Zainal<br>Jabatan Kerja Raya Malaysia | \$           | $\checkmark$ < $>$ 1/1 > $\bigcirc$ $\bigcirc$ $\times$                  |
|--------------------|-------------------------------------------|-----------------------------------------------|--------------|--------------------------------------------------------------------------|
| Document tray      | s Q JKR Test Cabinet 2 🗸 🖿 Folders 🖕      |                                               | ŋ            | PERKHIDMATAN eMEL                                                        |
| JKR Test Cabinet 2 | - Default Search Dialog                   |                                               | ×            | Bahagian Teknologi Maklumat                                              |
| Reset              |                                           | Sear                                          | h            | l leta                                                                   |
| Tajuk              | "PERKHIDMATAN eMEL"                       |                                               | ~            | PROGRAM KESEDARAN ICT<br>JKR NEGERI KELANTAN<br>1865 & 1965 OKTOBER 2016 |
| Perkara            |                                           |                                               | ^            |                                                                          |
| Negeri             | PROGRAM KESEDARAN ICT JKR NEGERI KELANTAN |                                               |              |                                                                          |
| Tarikh             |                                           | Filtering                                     | $\checkmark$ |                                                                          |
| Nama Fail          |                                           |                                               | ~            | "                                                                        |
| User               |                                           |                                               | ~            |                                                                          |
| Fulltext           |                                           |                                               |              |                                                                          |
| Store Date         |                                           |                                               |              |                                                                          |
|                    |                                           |                                               |              |                                                                          |
|                    |                                           |                                               |              |                                                                          |
|                    |                                           |                                               |              |                                                                          |
|                    |                                           |                                               |              | Perkhidmatan EMEL 1GovUc JKR Oktobe                                      |

Disediakan oleh: Bahagian Teknologi Maklumat, Jabatan Kerja Raya Malaysia |19/36|

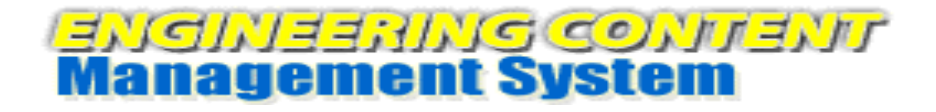

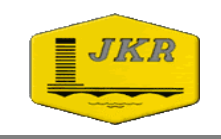

4. Setelah maklumat fail lengkap di isi klik butang **Search**. Nota : Tidak perlu taip pada semua indeks. Isi maklumat sekadar yang perlu sahaja supaya fail dapat dicari menggunakan data tersebut.

| Doculvare          |                                                                                                    | Shabiha Zainal<br>Jabatan Kerja Raya Malaysia | $\checkmark$ < $\otimes$ 0/0 > $\bigcirc$ $\bigcirc$ × |
|--------------------|----------------------------------------------------------------------------------------------------|-----------------------------------------------|--------------------------------------------------------|
| Document tray.     | Q JKR Test Cabinet 2 🗸 🖿 Folders 🖕                                                                                                    | <b>_</b>                                      |                                                        |
| JKR Test Cabinet 2 |                                                                                                    |                                               |                                                        |
| Reset              |                                                                                                    | Search                                        |                                                        |
| Tajuk              | "PERKHIDMATAN eMEL"                                                                                                    | Search in file cabinet JKR Test C             | abinet 2 (Enter)                                       |
| Perkara            | "PROGRAM KESEDARAN ICT JKR NEGERI KELANTAN"                                                                                                    |                                               |                                                        |
| Negeri             | "Kelantan / Kota Bharu"                                                                                                    |                                               |                                                        |
| Tarikh             | The second second seco |                                               |                                                        |
| Nama Fail          | "Perkhidmatan EMEL 1.GovUc JKR Oktober2016"                                                                                                    | <b>X</b> ~                                    |                                                        |
| User               |                                                                                                    | ~                                             | No document opened                                     |
| Fulltext           |                                                                                                    |                                               |                                                        |
| Store Date         |                                                                                                    |                                               |                                                        |
|                    |                                                                                                    |                                               |                                                        |
|                    |                                                                                                    |                                               |                                                        |
|                    |                                                                                                    |                                               |                                                        |
|                    |                                                                                                    |                                               |                                                        |

5. Hanya fail yang sepadan dengan maklumat carian akan dipaparkan. Double click pada fail untuk paparkan *(display)* fail tersebut.

| Docul   | ware                            |                            |                 | Ja         | <b>Shabih</b><br>abatan Kerja Raya | <b>a Zainal</b><br>Malaysia | <b>L</b> ~ | \$     | ✓ < 象 1/1 > ≪ < □                               | Θ      | ⊕ ×  |
|---------|---------------------------------|----------------------------|-----------------|------------|------------------------------------|-----------------------------|------------|--------|-------------------------------------------------|--------|------|
| 🕰 Doc   | cument trays Q JKR Tes          | st Cabinet 2 🧅 🖿 Folders 🗸 |                 |            |                                    |                             |            | D,     | PERKHIDMATAN                                    |        | XX   |
| JKR Tes | t Cabinet 2 - Default Search Di | alog                       |                 |            |                                    |                             |            | ×      | EMEL Bahagian Teknologi Maklumat                |        | XX   |
| < Cha   | nge search 🗄 🚺 🚺                |                            |                 |            |                                    |                             |            | -      |                                                 |        |      |
| Туре    | Tajuk                           | Perkara                    | Negeri          | Tarikh     | Nama Fail                          | User                        |            |        | PROGRAM KESEDARAN ICT                           |        |      |
| PPT     | PERKHIDMATAN eMEL               | PROGRAM KESEDARAN ICT J    | Kelantan / Kota | 10/18/2016 | Perkhidmata                        | 8504200                     | 75350      |        | JKK NEGERI KELANTAN<br>18hb & 19hb OKTOBER 2016 | - IB   |      |
|         |                                 |                            |                 |            |                                    |                             |            |        |                                                 | I      |      |
|         |                                 |                            |                 |            |                                    |                             |            | 1      |                                                 |        |      |
|         |                                 |                            |                 |            |                                    |                             |            |        |                                                 |        |      |
|         |                                 |                            |                 |            |                                    |                             |            |        |                                                 |        |      |
|         |                                 |                            |                 |            |                                    |                             |            |        |                                                 |        |      |
|         |                                 |                            |                 |            |                                    |                             |            |        |                                                 |        |      |
|         |                                 |                            |                 |            |                                    |                             |            |        |                                                 |        |      |
| C       |                                 | « < 1                      | > >> 100 ~      |            |                                    |                             | 1-         | 1 of 1 | Perkhidmatan EMEL 1GovUc JKR                    | Oktobe | pptx |

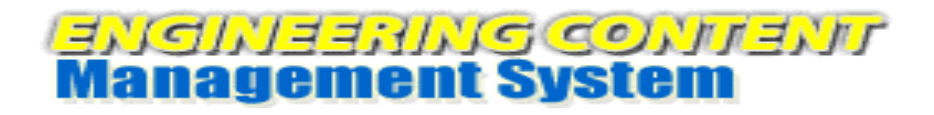

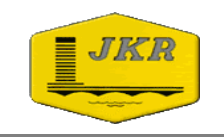

#### KAEDAH KETIGA – KALENDAR

- 1. Ikut langkah 1 hingga 4 pada Kaedah Pertama Tanpa Indeks.
- 2. Pilih kalendar pada indeks Storage Date dan tandakan tarikh fail disimpan.

| Doculvare                           |            |       |       |            |             |             |      | <b>Shabiha Zainal</b><br>Jabatan Kerja Raya Malaysia | •~   | ф  |
|-------------------------------------|------------|-------|-------|------------|-------------|-------------|------|------------------------------------------------------|------|----|
| Document trays Q JKR Test Cabinet 2 |            |       |       |            |             |             | 2 🗸  | Folders                                              |      |    |
| JKR Test Cabinet 2                  | - Defa     | ult S | Searc | h Dia      | log         |             |      |                                                      |      | ×  |
| Reset                               |            |       |       |            |             |             |      |                                                      | Sear | ch |
| Tajuk                               | Prev       |       | т     | Foday      | y           |             | Next |                                                      |      | ~  |
| Perkara                             | Apri<br>Su | Mo    | Ти    | ✓<br>We    | 2019<br>Th  | 9<br>Fr     | Sa   |                                                      |      | ~  |
| Negeri                              |            | 1     | 2     | з          | 4           | 5           | 6    |                                                      |      | ~  |
| Tarikh                              | 7          | 8     | Selec | 10<br>t Mo | 11<br>nday, | 17<br>, Apr | 13   | 9 ~ 📰                                                |      |    |
| Nama Fail                           | 21         | 22    | 23    | 24         | 25          | 26          | 20   |                                                      |      | ~  |
| User                                | 28         | 29    | 30    |            |             |             |      |                                                      |      | ~  |
| Fulltext                            | Cle        | ar    |       |            |             | D           | one  |                                                      |      |    |
| Store Date                          | 04/0       | 1/201 | 19 12 | 2:00 A     | ΑМ          | :           | × 📰  |                                                      |      |    |
|                                     |            |       |       |            |             |             |      |                                                      |      |    |
|                                     |            |       |       |            |             |             |      |                                                      |      |    |
|                                     |            |       |       |            |             |             |      |                                                      |      |    |
|                                     |            |       |       |            |             |             |      |                                                      |      |    |

3. Setelah maklumat tarikh di isi klik butang Search.

| Doculvare          |                                | Shabiha Zainal 🔔 🗸 🛟              |
|--------------------|--------------------------------|-----------------------------------|
| Document tray      | s Q JKR Test Cabinet 2 Folders |                                   |
| JKR Test Cabinet 2 | - Default Search Dialog        | ×                                 |
| Reset              |                                | Search                            |
| Tajuk              |                                | Search in file cabinet JKR Test C |
| Perkara            |                                | ~                                 |
| Negeri             |                                | ~                                 |
| Tarikh             |                                |                                   |
| Nama Fail          |                                | ~                                 |
| User               |                                | ~                                 |
| Fulltext           |                                |                                   |
| Store Date         | 04/01/2019 12:00 AM            |                                   |
|                    |                                |                                   |
|                    |                                |                                   |
|                    |                                |                                   |
|                    |                                |                                   |
|                    |                                |                                   |

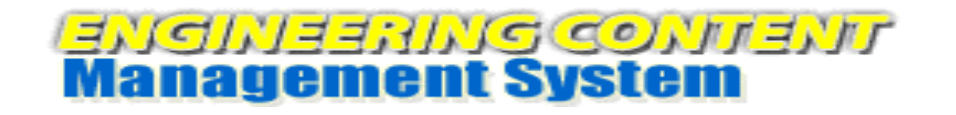

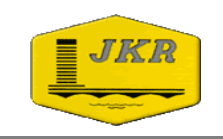

4. Hanya fail yang sepadan dengan maklumat carian akan dipaparkan. Double click pada fail untuk paparkan *(display)* fail tersebut.

| Docul   | vare              |                 |                            |                 | );         | Shabih<br>abatan Kerja Raya | a Zainal<br>Malaysia | <b>.</b> ~ | ¢      | $\checkmark$ < $\bigcirc$ 1/1 >                 | « < 🗋       | Θ           | € ×             |
|---------|-------------------|-----------------|----------------------------|-----------------|------------|-----------------------------|----------------------|------------|--------|-------------------------------------------------|-------------|-------------|-----------------|
| Doc     | ument trays       | <b>Q</b> ЈКК Те | st Cabinet 2 🧅 🖿 Folders 📿 |                 |            |                             |                      |            | D,     | PERKHIDMATAN                                    |             |             | XX              |
| JKR Tes | t Cabinet 2 - Def | ault Search Di  | ialog                      |                 |            |                             |                      |            | ×      | EMEL<br>Bahagian Teknologi Maklum               | nat         |             | XX              |
| < Char  | nge search        | tl 🕻            |                            |                 |            |                             |                      |            |        |                                                 |             |             |                 |
| Туре    | Tajuk             |                 | Perkara                    | Negeri          | Tarikh     | Nama Fail                   | User                 |            |        | PROGRAM KESEDARAN ICT                           |             | H           | $\beta \lambda$ |
| PPE     | PERKHIDMAT        | AN eMEL         | PROGRAM KESEDARAN ICT J    | Kelantan / Kota | 10/18/2016 | Perkhidmata                 | 8504200              | 75350      |        | JKR NEGERI KELANTAN<br>18hb & 19hb OKTOBER 2016 |             | <b>I</b> EI |                 |
|         |                   |                 |                            |                 |            |                             |                      |            |        |                                                 |             |             | 1               |
|         |                   |                 |                            |                 |            |                             |                      |            |        |                                                 | //          |             |                 |
|         |                   |                 |                            |                 |            |                             |                      |            |        |                                                 |             |             |                 |
|         |                   |                 |                            |                 |            |                             |                      |            |        |                                                 |             |             |                 |
|         |                   |                 |                            |                 |            |                             |                      |            |        |                                                 |             |             |                 |
|         |                   |                 |                            |                 |            |                             |                      |            |        |                                                 |             |             |                 |
|         |                   |                 |                            |                 |            |                             |                      |            |        |                                                 |             |             |                 |
|         |                   |                 | <i>4</i> 4 4 5             | » [100]         |            |                             |                      |            |        |                                                 |             |             |                 |
| G       |                   |                 | « < <u>1</u> >             | ≫ 100 ∨         |            |                             |                      | 1-         | 1 of 1 | Perkhidmatan EMEL 1Gov                          | UC JKR Okto | be          | pptx            |

#### KAEDAH EMPAT – WILDCART

- 1. Ikut langkah 1 hingga 4 pada Kaedah Pertama Tanpa Indeks.
- 2. Taip kata kunci (*keywords*) berkenaan fail yang dicari pada ruang indeks. **Contoh : Tajuk MEL**

| Doculvare          |         |                                   |           |     | Shabiha Za<br>Jabatan Kerja Raya Mala | ainal<br>aysia | <b>.</b> ~ | 4            |
|--------------------|---------|-----------------------------------|-----------|-----|---------------------------------------|----------------|------------|--------------|
| Document tray      | /5      | Q JKR Test Cabinet 2 $\downarrow$ | Folders 🗸 |     |                                       |                |            | ŋ            |
| JKR Test Cabinet 2 | - Defau | lt Search Dialog                  |           |     |                                       |                |            | ×            |
| Reset              |         |                                   |           |     |                                       |                | Sear       | rch          |
| Tajuk              | MEL     |                                   |           |     | Search in                             | n file cat     | binet JKF  | R Test (     |
| Perkara            |         | No entries found                  |           |     |                                       |                |            |              |
| Negeri             |         |                                   |           |     |                                       | Fi             | iltering   | $\checkmark$ |
| Tarikh             |         | ~ 🔳                               |           | ~ 📰 |                                       |                |            |              |
| Nama Fail          |         |                                   |           |     |                                       |                |            | ~            |
| User               |         |                                   |           |     |                                       |                |            | ~            |
| Fulltext           |         |                                   |           |     |                                       |                |            |              |
| Store Date         |         |                                   |           |     |                                       |                |            |              |
|                    |         |                                   |           |     |                                       |                |            |              |
|                    |         |                                   |           |     |                                       |                |            |              |

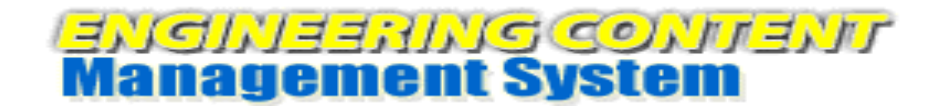

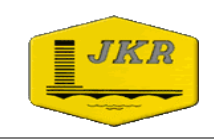

3. Hanya fail yang sepadan dengan kata kunci **MEL** akan dipaparkan. Double click pada fail untuk paparkan *(display)* fail tersebut.

| Dœu     | kare                                                 |                         | Jabatan K       | Shabiha Zai<br>Jerja Raya Malay | nal 🔔 🗸     | \$ |  |  |  |  |
|---------|------------------------------------------------------|-------------------------|-----------------|---------------------------------|-------------|----|--|--|--|--|
| Do      | cument trays Q JKR Test Cabinet 2 🗸 🖿                | Folders 🗸               |                 |                                 |             | ŋ  |  |  |  |  |
| JKR Tes | JKR Test Cabinet 2 - Default Search Dialog ×         |                         |                 |                                 |             |    |  |  |  |  |
| < Cha   | ange search 🗄 🚺 🚺                                    |                         |                 |                                 |             | ÷  |  |  |  |  |
| Туре    | Tajuk                                                | Perkara                 | Negeri          | Tarikh                          | Nama Fail   | Us |  |  |  |  |
|         | PERKHIDMATAN eMEL                                    | PROGRAM KESEDARAN ICT J | Kelantan / Kota | 10/18/2016                      | Perkhidmata | 85 |  |  |  |  |
|         | PERMOHONAN PENDAFTARAN MELALUI SKIM A.               | LEMBAGA JURUUKUR BAHAN  | Lembaga Juruuk  | 06/01/2018                      | Lembaga Ju  |    |  |  |  |  |
| POF     | PERMOHONAN PENDAFTARAN <mark>MEL</mark> ALUI SKIM A. | LEMBAGA JURUUKUR BAHAN  | Lembaga Juruuk  | 06/01/2018                      | Lembaga Ju  |    |  |  |  |  |
|         |                                                      |                         |                 |                                 |             |    |  |  |  |  |
|         |                                                      |                         |                 |                                 |             |    |  |  |  |  |

#### KAEDAH KELIMA – FULLTEXT

- 1. Ikut langkah 1 hingga 4 pada Kaedah Pertama Tanpa Indeks.
- 2. Taip kata kunci (*keywords*) berkenaan fail yang dicari pada ruang indeks **Fulltext.**

| Contoh : | JABATAN | <b>KERJA</b> | RAYA |
|----------|---------|--------------|------|
|----------|---------|--------------|------|

| Doculvare          | <b>Shabiha Zainal</b><br>Jabatan Kerja Raya Malaysia | <b>.</b> ~ | \$ |
|--------------------|------------------------------------------------------|------------|----|
| Document tray      | s 🛛 🎗 JKR Test Cabinet 2 🔪 🖿 Folders 🖕               |            | D, |
| JKR Test Cabinet 2 | - Default Search Dialog                              |            | ×  |
| Reset              |                                                      | Sear       | ch |
| Tajuk              |                                                      |            | ~  |
| Perkara            |                                                      |            | ~  |
| Negeri             |                                                      |            | ~  |
| Tarikh             |                                                      |            |    |
| Nama Fail          |                                                      |            | ~  |
| User               |                                                      |            | ~  |
| Fulltext           | JABATAN KERJA RAYA                                   |            |    |
| Store Date         |                                                      |            |    |

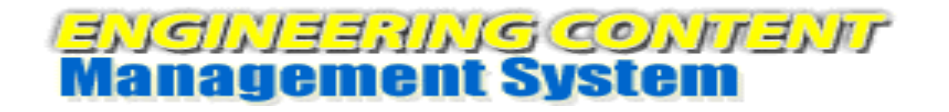

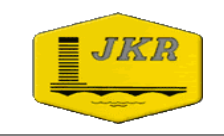

3. Hanya fail yang sepadan dengan kata kunci **JABATAN KERJA RAYA** akan dipaparkan. Kata kunci turut dibaca pada kandungan (*content*) fail tersebut. Double click pada fail untuk paparkan (*display*) fail tersebut.

| Docul    | vare                                                  |                             | Jabi   | Shabiha Zaiı<br>atan Kerja Raya Malay | nal 🔔 🗸   | \$    | ~ <§      | ≩ 15,       | 134 > « < 🗋 4 /5 > » jhjhj Θ 🕀 🗙                                                                                                    |  |  |  |
|----------|-------------------------------------------------------|-----------------------------|--------|---------------------------------------|-----------|-------|-----------|-------------|----------------------------------------------------------------------------------------------------|--|--|--|
| Doct     | 🖸 Document trays 🛛 🝳 JKR Test Cabinet 2 🗸 🖿 Folders 🗸 |                             |        |                                       |           |       |           |             |                                                                                                    |  |  |  |
| JKR Test | JKR Test Cabinet 2 - Default Search Dialog            |                             |        |                                       |           |       |           | DII DEDKADA |                                                                                                    |  |  |  |
| < Char   | nge search 😫 🎁 🐻                                      |                             |        |                                       |           | :     |           | 3.8         |                                                                                                    |  |  |  |
| Туре     | Tajuk                                                 | Perkara                     | Negeri | Tarikh                                | Nama Fail | Us    |           |             | Tugasan 9 : Mentadbir Pengurusan Fasiliti ICT Jabatan melalui Desktop<br>Nanagement Sistem (DMS)<br>Mesyuarat mengambil maklum bahawa kapasiti penggunaan DMS adalah bersamaan        |  |  |  |
| UPG      | 1543984939977-1032752904                              | Jabatan Kerja Raya Malaysia |        | 01/08/2019                            |           |       |           | 3.9         | dengan bilangan komputer J10. Terdapat kekerapan masalah pada agent DMS,<br>pengerusi meminta pegawai yang berkenaan agar menghubungi pithak principal untuk<br>membuat troubleshoot. |  |  |  |
| POF      | 2. NOTIS TENDER                                       | Jabatan Kerja Raya Malaysia |        | 12/20/2018                            |           |       |           |             | Tugasan 10 : Menyenggara Office 365<br>Pengenusi meminta untuk mengenalpasti jumlah pemasangan Office 365 yang telah                                                                  |  |  |  |
| POF      | 2. NOTIS TENDER                                       | Jabatan Kerja Raya Malaysia |        | 12/20/2018                            |           |       |           | 3.10        | dibuat dan jumlah yang aktif digunakan.                                                                                                    |  |  |  |
| PCE      | 2.33_Nur Nadia binti Mazlan                           | Jabatan Kerja Raya Malaysia |        | 01/08/2019                            |           |       |           |             | Tugasan 11 : Menguruskan keperluan Montaj Multimedia bagi Majlis Rasmi                                                                                                    |  |  |  |
| POF      | 9. (g) Perakuan Pendaftaran Dgn KKM_bumi-an           | Jabatan Kerja Raya Malaysia |        | 01/08/2019                            |           |       |           |             | En Mohd Isa memklumkan terdapat 3 permohonan montaj pada tahun 2018 dan telah<br>diselesaikan mengikut permintaan.                                                                    |  |  |  |
|          | abc                                                   | hjhjhj                      |        |                                       | jhjhj     |       |           | 4.0         |                                                                                                    |  |  |  |
| PNS      | abc                                                   | jabatan kerja raya          |        |                                       |           |       |           | -           | Pengerusi meminta En Muazam / En Syahrir agar membuat satu email penerangan                                                                                                    |  |  |  |
|          | abchess                                               | Love Hunter                 |        | 12/20/2018                            | btm       |       |           | 42          | berkenaan perbezaan talian bagi Aduan JKR dan Sistem Aduan Helpdesk kerana<br>terdapat kekeliruan kepada pengguna 21 Disember 2018                                                    |  |  |  |
| PNG      | acd                                                   |                             |        |                                       |           |       |           | 4.2         | Pn. Nursyahirah binti Abu Nasir mernaklumkan IPad yang telah dipinjamkan akan<br>diserah kepad cawangan.                                                                              |  |  |  |
| C        | *                                                     | < 1 > > 100 ~               |        |                                       | 1-100 o   | f 134 | Minit Mes | yuara       | t Unit Operasi 2-2018v1 docx 12/17/2018 36 KB                                                                                                    |  |  |  |

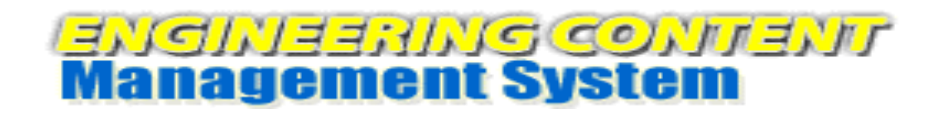

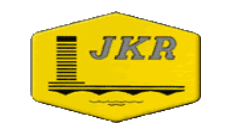

## MEMUAT TURUN FAIL DARI SISTEM eCOMs

1. Klik pada folder JKR Test Cabinet 2 untuk membuat carian fail.

| Doculvare                |                                            | <b>Shabiha Zainal</b><br>Jabatan Kerja Raya Malaysia | <b>⊥</b> ~ <b>◊</b> | $\checkmark  \langle \circledast  1/1  \rangle  \ll \langle \square  \Box  \boxdot  \bigstar  \times  \\$ |
|--------------------------|--------------------------------------------|------------------------------------------------------|---------------------|----------------------------------------------------------------------------------------------------|
| Document trays           | 🝳 JKR Test Cabinet 2 🔒 🖿 Folders 🗸         |                                                      |                     | PERKHIDMATAN eMEL                                                                                         |
| JKR Test Cabinet 2 - Def | JKR Test Cabinet 2 - Default Search Dialog |                                                      | ×                   | Bahagian Teknologi Maklumat                                                                               |
| Reset                    | Recent searches                            |                                                      | Search              |                                                                                                    |
| Tajuk                    |                                            |                                                      | ~                   |                                                                                                    |
| Perkara                  |                                            |                                                      | ~                   | JKR NEGERI KELANTAN                                                                                       |
| Negeri                   |                                            |                                                      | ~                   | 18hb & 19hb OKTOBER 2016                                                                                  |
| Tarikh                   | ~                                          | ~                                                    |                     |                                                                                                    |
| Nama Fail                |                                            |                                                      | ~                   | "ANKIKA.                                                                                                  |
| User                     |                                            |                                                      | ~                   |                                                                                                    |
| Fulltext                 |                                            |                                                      |                     |                                                                                                    |
| Store Date               |                                            |                                                      |                     |                                                                                                    |
|                          |                                            |                                                      |                     |                                                                                                    |
|                          |                                            |                                                      |                     |                                                                                                    |
|                          |                                            |                                                      |                     |                                                                                                    |
|                          |                                            |                                                      |                     |                                                                                                    |
|                          |                                            |                                                      |                     | Perkhidmatan EMEL 1GovUc JKR Oktobe pdf                                                                   |

2. Membuat carian fail menggunakan **Kaedah 1 hingga 5** dan klik butang **Search**.

| Doculvare               |                                       |         | <b>Shabiha Zai</b><br>Jabatan Kerja Raya Malay | n <b>al 🔔 ~</b> | \$        | ✓ < 象 1/1 > ≪ < □                      | $\Theta \oplus \times$ |
|-------------------------|---------------------------------------|---------|------------------------------------------------|-----------------|-----------|----------------------------------------|------------------------|
| Document trays          | $Q_{JKR}$ Test Cabinet 2 $\checkmark$ | Folders |                                                |                 | D,        | PERKHIDMATAN eMEL                      |                        |
| JKR Test Cabinet 2 - De | efault Search Dialog                  |         |                                                |                 | ×         | Bahagian Teknologi Maklumat            | HXX                    |
| Reset                   |                                       |         |                                                | Sea             | irch      |                                        | IIIX                   |
| Tajuk                   |                                       |         | Search in                                      | file cabinet JK | R Test Ca |                                        | <b>I</b> HAA           |
| Perkara                 |                                       |         |                                                |                 | ~         | JKR NEGERI KELANTAN                    | ILEX X                 |
| Negeri                  |                                       |         |                                                |                 | ~         | 18hb & 19hb UKTUBER 2016               |                        |
| Tarikh                  | ~ 📰                                   |         | ~ 📰                                            |                 |           |                                        |                        |
| Nama Fail               |                                       |         |                                                |                 | ~         |                                        |                        |
| User                    |                                       |         |                                                |                 | ~         |                                        |                        |
| Fulltext                |                                       |         |                                                |                 |           |                                        |                        |
| Store Date              |                                       |         |                                                |                 |           |                                        |                        |
|                         |                                       |         |                                                |                 |           |                                        |                        |
|                         |                                       |         |                                                |                 |           |                                        |                        |
|                         |                                       |         |                                                |                 |           |                                        |                        |
|                         |                                       |         |                                                |                 |           | Parkhidrates ENEL 1 Caulte 3//D Oltaka |                        |
|                         |                                       |         |                                                |                 |           | Perknidmatan EMEL 1GOVUC JKR OKtobe.   | par                    |

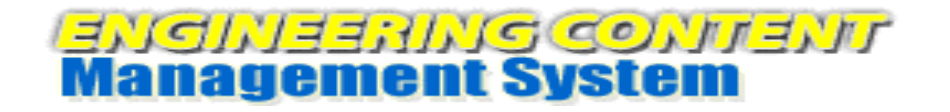

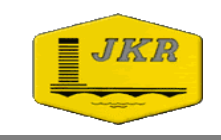

3. Senarai fail di dalam folder **JKR Test Cabinet 2** dipaparkan mengikut kaedah carian yang digunakan. Double click pada fail untuk paparkan *(display)* fail tersebut.

| Docul    | vare                                      | Jabat                       | Shabiha Zain<br>an Kerja Raya Malays | al 🔔 🗸     | \$  | ~          | < li> <li>15/134 &gt; « &lt; ] 4 \ominus  ×</li>                                                                                                    |
|----------|-------------------------------------------|-----------------------------|--------------------------------------|------------|-----|------------|----------------------------------------------------------------------------------------------------|
| Docu     | iment trays Q JKR Test Cabinet 2 🗸        | Folders 🗸                   |                                      |            | ŋ   |            |                                                                                                    |
| JKR Test | Cabinet 2 - Default Search Dialog         |                             |                                      |            | ×   | DI         | 259/424                                                                                                    |
| < Chan   | ge search 📒 🏦 🖓                           |                             |                                      |            | :   | BIL        | PERKARA                                                                                                    |
|          |                                           |                             |                                      |            | •   | 3.8        |                                                                                                    |
| Туре     | Tajuk                                     | Perkara                     | Negeri                               | Tarikh     | Na  |            | Tugasan 9 : Mentadbir Pengurusan Fasiliti ICT Jabatan melalui Des<br>Management Sistem (DMS)                                                                                                    |
| PEE      | 02 Master Legend SMKtn E                  | Jabatan Kerja Raya Malaysia |                                      | 12/20/2018 |     | 3.9        | Mesyuarat mengambil maklum bahawa kapasiti penggunaan DMS adalah bersai<br>dengan bilangan komputer J10. Terdapat kekerapan masalah pada agent 1<br>pengerusi merminta pegawai yang berkenaan agar menghubungi pihak <i>principal</i><br>membuat <i>troubleshcot</i> . |
| POF      | 02PAP Pelan Susunatur lampu dan punca k   | Jabatan Kerja Raya Malaysia |                                      | 01/08/2019 |     |            | Tugasan 10 : Menvenggara Office 365                                                                                                    |
| 202      | 02PAP Pelan Susunatur lampu dan punca k   | Jabatan Kerja Raya Malaysia |                                      | 12/20/2018 |     | II<br>3.10 | Pengerusi meminta untuk mengenalpasti jumlah pemasangan Office 365 yang<br>dibuat dan jumlah yang aktif digunakan.                                                                                                    |
| POF      | 03PAP Skematik lampu Dan Punca Kuasa Pr   | Jabatan Kerja Raya Malaysia |                                      | 12/20/2018 |     |            | Tugasan 11 : Menguruskan keperluan Montai Multimedia bagi Mailis R                                                                                                    |
|          | 04 SMKtn E2                               | Jabatan Kerja Raya Malaysia |                                      | 12/20/2018 |     |            | Jabatan<br>En Mohd Isa memklumkan terdapat 3 permohonan montaj pada tahun 2018 dan<br>diselesaikan mengikut permintaan.                                                                                                    |
| POF      | 05 SMKtn E3                               | Jabatan Kerja Raya Malaysia |                                      | 12/20/2018 |     | 4.0        |                                                                                                    |
| POF      | 07_Senarai_Semak_untuk_Pematuhan_Tek      | Jabatan Kerja Raya Malaysia |                                      | 12/19/2018 |     | 4.1        | LAIN-LAIN ISU<br>Pennenusi meminta En Muazam / En Svahrir anar membuat satu amail nenera                                                                                                    |
|          | 1. MUKA DEPAN DOKUMEN TENDER - KEW        | JKR                         |                                      | 12/20/2018 |     |            | berkenaan perbezaan talian bagi Aduan JKR dan Sistem Aduan Helpdesk ke<br>terdapat kekeliruan kepada pengguna. – 21 Disember 2018                                                                                                    |
| POF      | 10th ISCU- Disruptive Innovations Challen | Jabatan Keria Rava Malavsia |                                      | 01/08/2019 | _   | 4.2        | Pn. Nursyahirah binti Abu Nasir memaklumkan IPad yang telah dipinjamkan                                                                                                    |
| C        | « < 1                                     | > » 100 ~                   |                                      | 1-100 of   | 134 | М          | init Mesyuarat Unit Operasi 2-2018v1 docx                                                                                                    |

4. Klik kanan (*Right click*) pada fail yang hendak dimuat turun (*Download*) dan pilih Download>in original format untuk mendapatkan format fail yang asal atau Download >as PDF with/without annotation untuk mendapatkan fail dalam format PDF.

| Docul       | vare                                    |                                                                                      | Jabatan                  | Shabiha Zainal<br>Kerja Raya Malaysia | \$     | ✓ < ଛ 15/134 > « < □ 4 /5 > » jhjhj ⊖ ⊕ ×                                                                                                    |
|-------------|-----------------------------------------|--------------------------------------------------------------------------------------|--------------------------|---------------------------------------|--------|----------------------------------------------------------------------------------------------------|
| Doc         | ument trays <b>Q</b> JKR Test Cabinet 2 | Folders 🗸                                                                            |                          |                                       | ŋ      |                                                                                                    |
| JKR Tes     | t Cabinet 2 - Default Search Dialog     |                                                                                      |                          |                                       | ×      |                                                                                                    |
| ( Char      | 1 ti 🖓                                  |                                                                                      |                          |                                       |        | BIL PERKARA                                                                                                    |
| < Char      | nge search := II LO                     |                                                                                      |                          |                                       | :      | 3.8                                                                                                    |
| Туре        | Tajuk                                   | Perkara                                                                              | Negeri                   | Tarikh Nama Fail                      | Us     | Tugasan 9 : Mentadbir Pengurusan Fasiliti ICT Jabatan melalui Desktop<br>Management Sistem (DMS)                                                                                                    |
|             | 02 Master Legend SMKtn E                | Open in viewer                                                                       | Enter<br>Ctrl+Alt+Enter  | 12/20/2018                            |        | mesyarak menganan mengeruh manarak persebu penggunaan towa dalam bersanaan<br>dengan bilangan komputer J10. Terdipak kakengan masalah pada agent DNS,<br>pengerusi meminta pegawai yang berkenaan agar menghubungi pihak principal untuk |
| PTF         | 02PAP Pelan Susunatur lampu dan pun     | <ul> <li>Øpen in a new viewer window</li> <li>Øpen in a new viewer window</li> </ul> | Ctrl+Alt+Space           | 01/08/2019 Shabiha                    |        | 3.9 memoual aroualesnoot.<br>Tugasan 10 : Menyenggara Office 365                                                                                                    |
|             | 02PAP Pelan Susunatur lampu dan pun     | a Co Edit index entries                                                              | Ctrl+Alt+I<br>Ctrl+Alt+I | 12/20/2018                            |        | Pengerusi meminta untuk mengenalpasti jumlah pemasangan Office 365 yang telah<br>dibuat dan jumlah yang aktif digunakan.<br>3.10                                                                                                    |
| POF         | 03PAP Skematik lampu Dan Punca Kuas     | a 🔗 Get document link                                                                |                          | 12/20/2018                            |        | Tugasan 11 : Menguruskan keperluan Montaj Multimedia bagi Majlis Rasmi                                                                                                    |
| POF         | 04 SMKtn E2                             | Clip                                                                                 | Ctrl+Alt+C               | 12/20/2018                            |        | En Mohd Isa memklumkan terdapat 3 permohonan montaj pada tahun 2018 dan telah<br>direkenikan mencikut normintan                                                                                                    |
| FOF         | 05 SMKtn E3                             | L Undo Check-out                                                                     | >                        | 12/20/2018                            |        | 4.0                                                                                                    |
| FOF         | 07 Senarai Semak untuk Pematuhan        | Tr Send                                                                              | >                        | 12/19/2018                            |        | 4.1 LAIN-LAIN ISU                                                                                                    |
|             |                                         | Download                                                                             | >                        | in original format                    |        | Ctrl+Alt+D Pengerusi meminta En Muazam / En Syahrir agar membuat satu email penerangan<br>berkenaan perbezaan talian bagi Aduan JKR dan Sistem Aduan Helpdesk kerana                                                                     |
| 64.6        | 1. MUKA DEPAN DUKUMEN TENDEK - P        | 🖶 🖶 Print                                                                            | >                        | as PDF with annotations               |        | terdapat kekeliruan kepada pengguna. – 21 Disember 2018                                                                                                    |
|             | 10th ISCU- Disruptive Innovations_ Cha  | lle 🗅 Copy to                                                                        | >                        | as PDF without annotations            |        | Pn. Nursvahirah binti Abu Nasir memaklumkan IPad yang telah dipinjamkan akan                                                                                                    |
|             |                                         | Quick copy to                                                                        | >                        |                                       |        | diserah kepad cawangan.                                                                                                    |
| -           |                                         | Co Open document history                                                             | Ctrl+Alt+H               |                                       |        |                                                                                                    |
| https://eco | oms.jkr.gov.my/JKRWEB/Platform/WebClien | t#                                                                                   | Del                      | 1-100 o                               | ot 134 | Minit Mesyuarat Unit Operasi 2-2018v1 docx 12/17/2018 36 KB                                                                                                    |

Disediakan oleh: Bahagian Teknologi Maklumat, Jabatan Kerja Raya Malaysia |26/36|

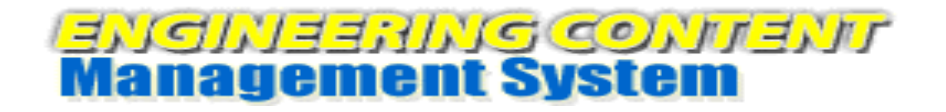

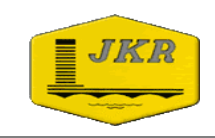

5. Klik pada ikon **v** dan pilih **Open** untuk menyimpan fail ke dalam PC. Nota : Paparan dibawah menggunakan *browser* Chrome. Paparan *download* adalah berbeza mengikut jenis *browser* yang digunakan.

| Doca     | Jkare                     |                              |           |                     | Jaba   | Shabiha Zai<br>atan Kerja Raya Malay | nal 🔔 🗸   | \$    |
|----------|---------------------------|------------------------------|-----------|---------------------|--------|--------------------------------------|-----------|-------|
|          | ocument trays             | JKR Test Cabinet 2 🧅 🖿       | Folders 🗸 |                     |        |                                      |           | D,    |
| JKR T    | est Cabinet 2 - Default 9 | Search Dialog                |           |                     |        |                                      |           | ×     |
| < Ch     | nange search 📰 1          | 1 6                          |           |                     |        |                                      |           |       |
| Туре     | Tajuk                     |                              | Perkara   |                     | Negeri | Tarikh                               | Nama Fail | Us    |
| POF      | 02 Master Legend          | SMKtn E                      | Jabatan K | Cerja Raya Malaysia |        | 12/20/2018                           |           |       |
| POF      | 02PAP Pelan Susur         | natur lampu dan punca kuasa  | Jabatan K | Cerja Raya Malaysia |        | 01/08/2019                           | Shabiha   |       |
| POF      | 02PAP Pelan Susur         | natur lampu dan punca kuasa  | Jabatan K | Cerja Raya Malaysia |        | 12/20/2018                           |           |       |
| POF      | 03PAP Skematik la         | mpu Dan Punca Kuasa Pra se   | Jabatan K | Cerja Raya Malaysia |        | 12/20/2018                           |           |       |
| POF      | 04 SMKtn E2               |                              | Jabatan K | Cerja Raya Malaysia |        | 12/20/2018                           |           |       |
| PDF      | 05 SMKtn E3               | Open                         |           | rja Raya Malaysia   |        | 12/20/2018                           |           |       |
| POF      | 07_Senarai_Semak          | Always open with system view | em viewer | rja Raya Malaysia   |        | 12/19/2018                           |           |       |
| POF      | 1. MUKA DEPAN D           | OK<br>Show in folder         |           |                     |        | 12/20/2018                           |           | _     |
| C        |                           | Cancel                       |           | » 100 ~             |        |                                      | 1-100 o   | f 134 |
| <b>B</b> | 03PAP Skematik lap        | df 🗸                         |           |                     |        |                                      |           |       |

6. Fail telah dimuat turun dan disimpan di Folder Download pada PC pengguna. Contoh Folder : **C:\Users\Shabiha\Downloads** 

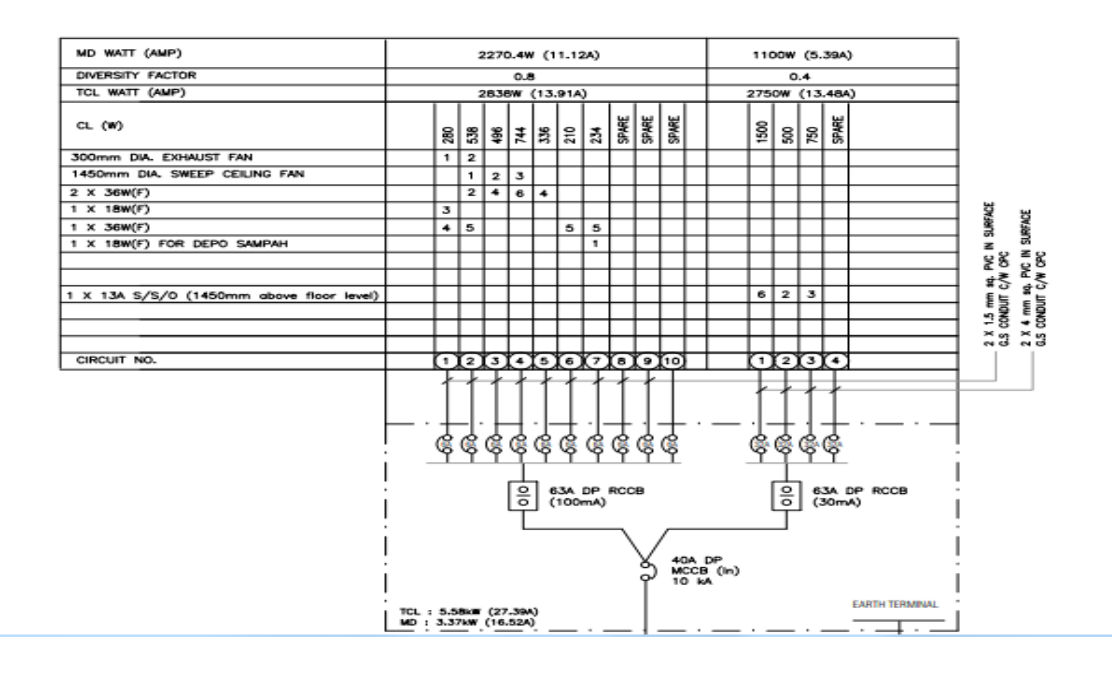

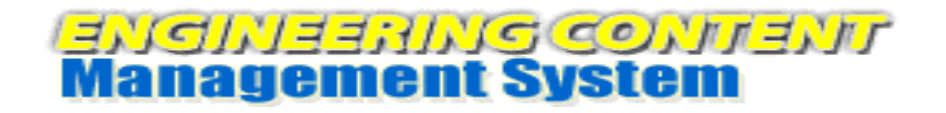

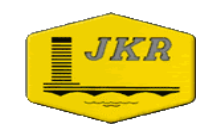

## **INSTALASI DEKSTOP APPS**

1. Klik pada ID Pengguna dan pilih Install Desktop Apps.

| Doculvare                                                                                                    |                                                          | Shabiha Zainal<br>Jabatan Kerja Raya Malaysia |
|----------------------------------------------------------------------------------------------------|----------------------------------------------------------|-----------------------------------------------|
| Document trays     Q JKR Test Cabinet 2                                                                           | Folders                                                  | Configurations                                |
|                                                                                                    | ~                                                        | 🕹 Install Desktop Apps                        |
| LATIHAN \star BIM ×                                                                                               |                                                          | ⇄ Connect Desktop Apps                        |
| 🛆 Import 🚄 Scan 🔳 î                                                                                               |                                                          | S Touch Mode                                  |
|                                                                                                    |                                                          | About                                         |
| EL(HI)-GF                                                                                                    | Perkhidmatan EMEL 1                                      | DocuWare Community                            |
| 04/11/2019 11:01 AM<br>04/11/2019 11:01 AM                                                                        | 04/13/2019 11:59 PM<br>04/13/2019 11:59 PM               | 📌 Post an idea                                |
| 1                                                                                                    | 52                                                       | Start tutorial                                |
|                                                                                                    | -                                                        | ? Help                                        |
| ST-GF<br>04/11/2019 11:00 AM<br>04/11/2019 11:00 AM<br>1<br>W2<br>04/11/2019 10:58 AM<br>04/11/2019 10:58 AM<br>1 | ST-GF<br>04/11/2019 10:59 AM<br>04/11/2019 10:59 AM<br>1 |                                               |
| https://ecoms.jkr.gov.my/JKRWEB/Platform/WebClient#                                                               |                                                          | 1-5 of 5                                      |

2. Klik pada ikon v dan pilih Open.

| Doculvare                                              |                                                                                                    |                                                                         | <b>Shabiha Za</b> i<br>Jabatan Kerja Raya Mala | inal 🔔 🗸 🛠                                 |
|--------------------------------------------------------|----------------------------------------------------------------------------------------------------|-------------------------------------------------------------------------|------------------------------------------------|--------------------------------------------|
| 🖸 Document trays 👃 🤉 🖓 🕽                               | KR Test Cabinet 2                                                                                                    | Folders                                                                 |                                                |                                            |
| LATIHAN \star BIM ×                                    |                                                                                                    |                                                                         |                                                |                                            |
| 🖄 Import 🛛 🗲 Scan 📕                                    | ti 🛢                                                                                                    |                                                                         | <u> </u>                                       | Create data record                         |
| EL(HT)-GF<br>04/11/2019 11:01<br>04/11/2019 11:01<br>1 | AM Constant of the second second seco | Perkhidmatan EMEL 1<br>04/13/2019 11:59 PM<br>04/13/2019 11:59 PM<br>52 | L<br>I<br>I                                    | Default Store Dial<br>(JKR Test Cabinet 2) |
| ST-GF<br>04/11/2019 11:00<br>04/11/2019 11:00<br>1     | AM<br>AM                                                                                                    | ST-GF<br>04/11/2019 10:59 AM<br>04/11/2019 10:59 AM<br>1                | 1                                              |                                            |
| W2<br>04/11/2019 10:58                                 | Open<br>Always open files of t                                                                                                    | this type                                                               |                                                |                                            |
| C                                                      | Cancel                                                                                                    |                                                                         | 1-5 of 5                                       |                                            |
| ClientSetup.https#exe                                  | ~                                                                                                    |                                                                         |                                                |                                            |

Disediakan oleh: Bahagian Teknologi Maklumat, Jabatan Kerja Raya Malaysia |28/36|

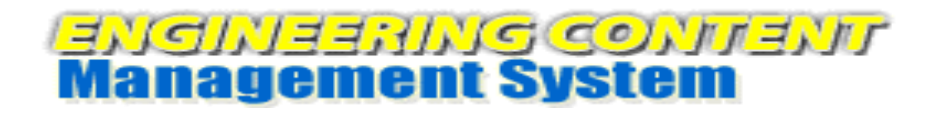

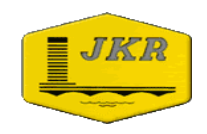

#### 3. Klik Run.

| Open File                     | - Security Warning                                                                                                    |  |  |  |  |  |  |
|-------------------------------|----------------------------------------------------------------------------------------------------|--|--|--|--|--|--|
| Do you want to run this file? |                                                                                                    |  |  |  |  |  |  |
|                               | Name:ientSetup.https#ecoms.jkr.gov.my#443#1 (1).exe                                                                                                    |  |  |  |  |  |  |
|                               | Publisher: DocuWare GmbH                                                                                                    |  |  |  |  |  |  |
|                               | Type: Application                                                                                                    |  |  |  |  |  |  |
|                               | From: C:\Users\User\Downloads\ClientSetup.https#ec                                                                                                    |  |  |  |  |  |  |
|                               | Run Cancel                                                                                                    |  |  |  |  |  |  |
| 📝 Alwa                        | ☑ Always ask before opening this file                                                                                                    |  |  |  |  |  |  |
| ۲                             | While files from the Internet can be useful, this file type can potentially harm your computer. Only run software from publishers you trust. What is the risk? |  |  |  |  |  |  |

#### 4. Klik Yes.

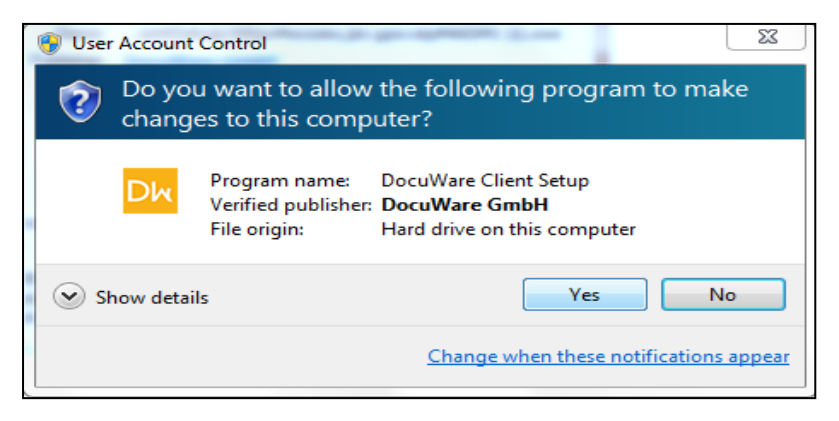

#### 5. Klik Custom installation.

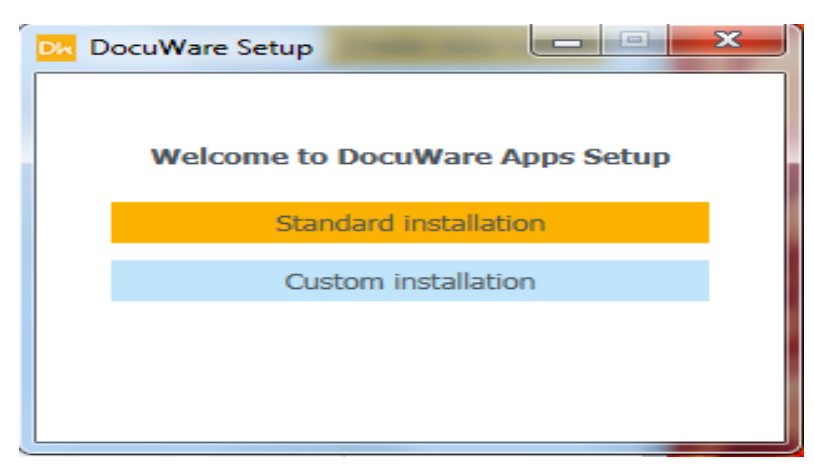

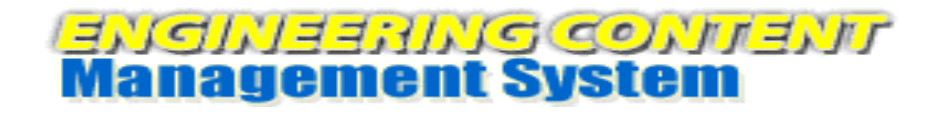

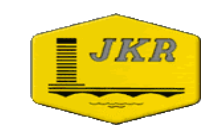

6. Tandakan (*tick*) pada pilihan seperti paparan di bawah. Seterusnya klik butang **Install**.

| Die DocuWare Setup                                                                                                    |                       |
|----------------------------------------------------------------------------------------------------|-----------------------|
| Connect to Outlook<br>Edit & Send<br>Import<br>Printer<br>Scan<br>Smart Connect<br>Windows Explorer Client<br>Show administrative options | 6<br>6<br>6<br>6<br>6 |
| Install                                                                                                    |                       |

7. Setelah selesai Install klik butang Close.

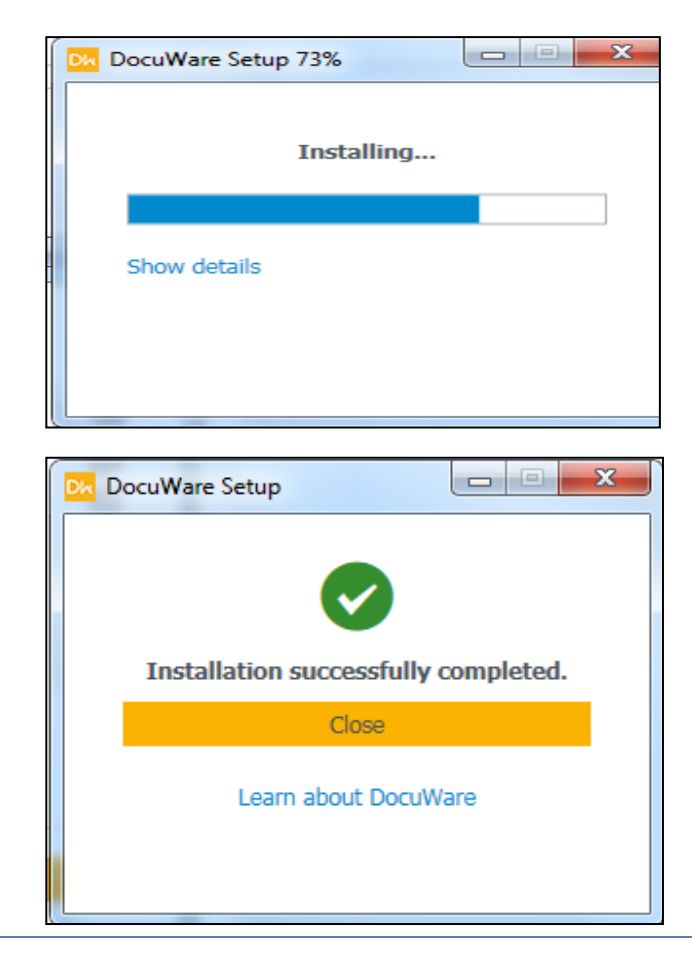

Disediakan oleh: Bahagian Teknologi Maklumat, Jabatan Kerja Raya Malaysia |30/36|

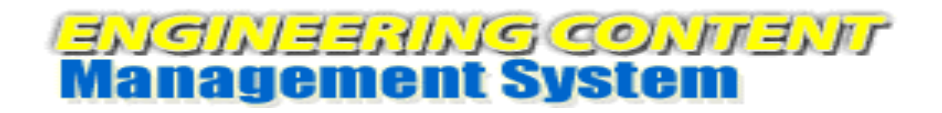

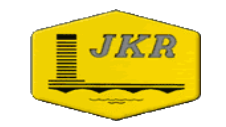

## MEMBUAT PINDAAN FAIL DI DALAM SISTEM eCOMs

1. Klik pada folder JKR Test Cabinet 2 untuk membuat carian fail.

| Doculvare                |                                            | Jabatan Ke | Shabiha Zainal<br>erja Raya Malaysia | <b>.</b> ~ | \$ | $\checkmark  \langle \textcircled{l} 1 \rangle 1 \rangle  \langle \langle \swarrow \land \square \ \square \ \boxdot \ \bigodot \ \bigstar \ \times \ \rangle$ |
|--------------------------|--------------------------------------------|------------|--------------------------------------|------------|----|----------------------------------------------------------------------------------------------------|
| Document trays           | Q JKR Test Cabinet 2 🔒 Folders             |            |                                      | I          | D, | PERKHIDMATAN eMEL                                                                                                    |
| JKR Test Cabinet 2 - Def | JKR Test Cabinet 2 - Default Search Dialog |            |                                      |            | ×  | JABATAN KERJA RAYA<br>Bahagian Teknologi Maklumat                                                                                                    |
| Reset                    | Recent searches                            |            |                                      | Search     | h  |                                                                                                    |
| Tajuk                    |                                            |            |                                      |            | ~  | I I I I I I I I I I I I I I I I I I I                                                                                                    |
| Perkara                  |                                            |            |                                      |            | ~  | PROGRAM RESEDARAN ILI<br>JKR NEGERI KELANTAN                                                                                                    |
| Negeri                   |                                            |            |                                      |            | ~  | 18hb & 19hb OKTOBER 2016                                                                                                    |
| Tarikh                   | ~ 📰                                        | ~ 📰        |                                      |            |    |                                                                                                    |
| Nama Fail                |                                            |            |                                      |            | ~  |                                                                                                    |
| User                     |                                            |            |                                      |            | ~  |                                                                                                    |
| Fulltext                 |                                            |            |                                      |            |    |                                                                                                    |
| Store Date               |                                            |            |                                      |            |    |                                                                                                    |
|                          |                                            |            |                                      |            |    |                                                                                                    |
|                          |                                            |            |                                      |            |    |                                                                                                    |
|                          |                                            |            |                                      |            |    |                                                                                                    |
|                          |                                            |            |                                      |            |    | Perkhidmatan EMEL 1GovUc JKR Oktobe pdf                                                                                                    |

2. Membuat carian fail menggunakan **Kaedah 1 hingga 5** dan klik butang **Search**.

| Doculvare               |                                           | Jabatan H | Shabiha Zainal<br>Kerja Raya Malaysia | <b>.</b> ~ | \$        | ~ <參                       | 1/1 > «            | < 🗋 📃            | Θ @                       | ) × |
|-------------------------|-------------------------------------------|-----------|---------------------------------------|------------|-----------|----------------------------|--------------------|------------------|---------------------------|-----|
| Document trays          | <b>Q</b> JKR Test Cabinet 2 🗸 🖿 Folders 🖕 |           |                                       |            | D,        | PERKHI                     | DMATAN             | eMEL             |                           |     |
| JKR Test Cabinet 2 - De | efault Search Dialog                      |           |                                       |            | ×         | JABATAN KE<br>Bahagian Tek | RJA RAYA           | <b>∀UC</b><br>at | - 88                      | 1X  |
| Reset                   |                                           |           |                                       | Sear       | ch        |                            |                    |                  | EĽ                        |     |
| Tajuk                   |                                           |           | Search in file of                     | abinet JKR | l Test Ca | binet 2 (Enter)            |                    |                  | Æ                         |     |
| Perkara                 |                                           |           |                                       |            | ~         | PROGRAM KESE               | DARAN ICT<br>ANTAN |                  | ÆĿ                        |     |
| Negeri                  |                                           |           |                                       |            | ~         | 18hb & 19hb OK             | TOBER 2016         |                  | AB 2                      |     |
| Tarikh                  | ~ 📰                                       | ~ 📰       |                                       |            |           |                            |                    |                  | $\mathbb{P}^{\mathbb{Z}}$ |     |
| Nama Fail               |                                           |           |                                       |            | ~         |                            |                    | /                |                           |     |
| User                    |                                           |           |                                       |            | ~         |                            |                    |                  |                           |     |
| Fulltext                |                                           |           |                                       |            |           |                            |                    |                  |                           |     |
| Store Date              |                                           |           |                                       |            |           |                            |                    |                  |                           |     |
|                         |                                           |           |                                       |            |           |                            |                    |                  |                           |     |
|                         |                                           |           |                                       |            |           |                            |                    |                  |                           |     |
|                         |                                           |           |                                       |            |           |                            |                    |                  |                           |     |
|                         |                                           |           |                                       |            |           | Perkhidmata                | an EMEL 1GovUd     | : JKR Oktobe.    | pdf                       |     |

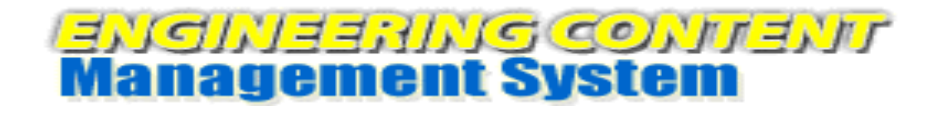

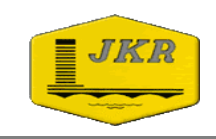

3. Senarai fail di dalam folder **JKR Test Cabinet 2** dipaparkan mengikut kaedah carian yang digunakan. Double click pada fail untuk paparkan *(display)* fail tersebut.

| Docul    | vare                                         |               |                              |                 | Ja         | Shabih<br>abatan Kerja Raya | n <b>a Zainal</b> 🔔 🗸 | \$     | ✓ < ♦ 1/1 > ≪ < □                               | $\Theta \oplus \times$ |
|----------|----------------------------------------------|---------------|------------------------------|-----------------|------------|-----------------------------|-----------------------|--------|-------------------------------------------------|------------------------|
| Doct     | ument trays                                  | Q JKRT        | rest Cabinet 2 🧅 🖿 Folders 🔍 |                 |            |                             |                       | ŋ      | PERKHIDMATAN                                    |                        |
| JKR Test | JKR Test Cabinet 2 - Default Search Dialog X |               |                              |                 |            |                             |                       |        | EMEL Bahagian Teknologi Maklumat                | WX                     |
| < Char   | nge search                                   | = 1↓ <b>€</b> | •                            |                 |            |                             |                       | - 1    |                                                 |                        |
| Туре     | Tajuk                                        |               | Perkara                      | Negeri          | Tarikh     | Nama Fail                   | User                  |        | PROGRAM KESEDARAN ICT                           | <b>IBR</b>             |
|          | PERKHIDMA                                    | ATAN eMEL     | PROGRAM KESEDARAN ICT J      | Kelantan / Kota | 10/18/2016 | Perkhidmata                 | 850420075350          |        | JKR NEGERI KELANTAN<br>18hb & 19hb OKTOBER 2016 | INAN                   |
|          |                                              |               |                              |                 |            |                             |                       |        |                                                 | IAA2                   |
|          |                                              |               |                              |                 |            |                             |                       |        |                                                 |                        |
|          |                                              |               |                              |                 |            |                             |                       |        |                                                 |                        |
|          |                                              |               |                              |                 |            |                             |                       |        |                                                 |                        |
|          |                                              |               |                              |                 |            |                             |                       |        |                                                 |                        |
|          |                                              |               |                              |                 |            |                             |                       |        |                                                 |                        |
|          |                                              |               |                              |                 |            |                             |                       | _      |                                                 |                        |
| C        |                                              |               | « < 1                        | > > 100 ~       |            |                             | 1-                    | 1 of 1 | Perkhidmatan EMEL 1GovUc JKR Ok                 | tobe pptx              |

4. Klik kanan (*Right click*) pada fail yang hendak dipinda dan pilih Checkout > LATIHAN.

| Doculvare                                           | <b>Shabil</b><br>Jabatan Kerja Raya | h <b>a Zainal</b> 🔔 🗸 🕻 | $\diamond$ $\checkmark$ $\langle$ $\Leftrightarrow$ 1/1 $\rangle$ $\ll$ $\langle$ $\square$ 1 /52 $\rangle$ $\gg$ Perkhid $\Theta$ | ⊕ ×    |
|-----------------------------------------------------|-------------------------------------|-------------------------|----------------------------------------------------------------------------------------------------|--------|
| Document trays Q JKR Test Cabinet 2                 | Folders                             |                         |                                                                                                    |        |
| JKR Test Cabinet 2 - Default Search Dialog          |                                     | ×                       |                                                                                                    |        |
| < Change search                                     |                                     |                         | BIM COVUC                                                                                                    |        |
|                                                     |                                     |                         | a aklumat                                                                                                    |        |
| Type Tajuk Perkara                                  | Open in viewer                      | Enter                   | ecoms-850420075350                                                                                                    |        |
|                                                     | Dpen in a new viewer window         | Ctrl+Alt+Enter          | LATIHAN                                                                                                    |        |
| PERKHIDMATAN eMEL PROGRAM KES                       | EDARA 🖉 Edit                        | Ctrl+Alt+Space          | latihan cfsj                                                                                                    |        |
|                                                     | G Edit index entries                | Ctrl+Alt+I              | latihan ecoms 19082015                                                                                                    |        |
|                                                     | 6 Edit multiple index entries       | Ctrl+Alt+I              | Latihan LSB                                                                                                    |        |
|                                                     |                                     |                         | LSB                                                                                                    |        |
|                                                     | @ Clip                              | Ctrl+Alt+C              | pap hands on                                                                                                    |        |
|                                                     | 🕞 Check-out                         | >                       | shabiha                                                                                                    |        |
|                                                     | 🗇 Undo Check-out                    |                         | PROGRAM RESEDARAN ICI                                                                                                    |        |
|                                                     | ⊠ Send                              | >                       | IKR NECERI KELANTAN                                                                                                    |        |
|                                                     | Download                            | >                       | JAA NEGERI ALEANTAN                                                                                                    |        |
|                                                     | 🖶 Print                             | >                       | 18bb & 19bb OKTOBER 2016                                                                                                    |        |
|                                                     | D Copy to                           | >                       |                                                                                                    |        |
|                                                     | Quick copy to                       | >                       |                                                                                                    |        |
|                                                     | Open document history               | Ctrl+Alt+H              |                                                                                                    |        |
| https://ecoms.jkr.gov.my/JKRWEB/Platform/WebClient# | te                                  | Del                     | 1 Perkhidmatan EMEL 1GovUc JKR Oktobe pptx 10/17/2016 7.                                                                           | 795 KB |

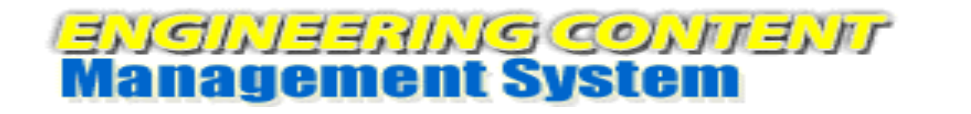

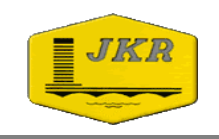

5. Fail tersebut dipindahkan ke dalam **Document Trays LATIHAN. Klik kanan** (*Right click*) pada fail yang hendak dipinda dan pilih **Edit**.

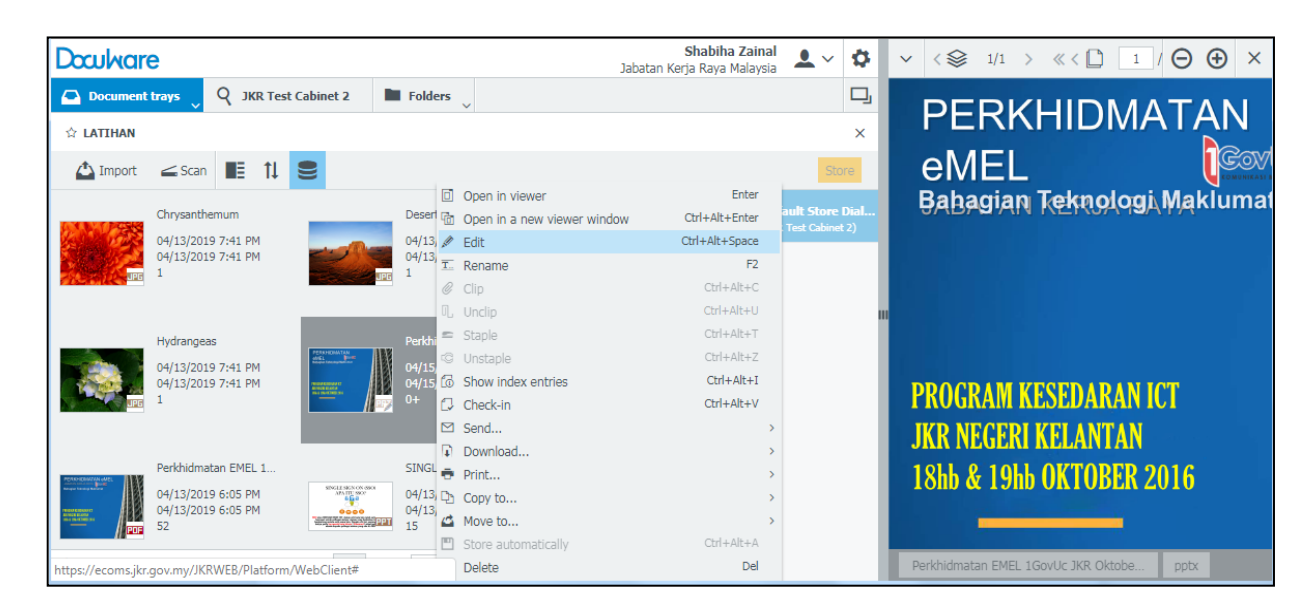

6. Fail dibuka dengan menggunakan Program File mengikut format fail tersebut. **Contoh : MS PowerPoint** 

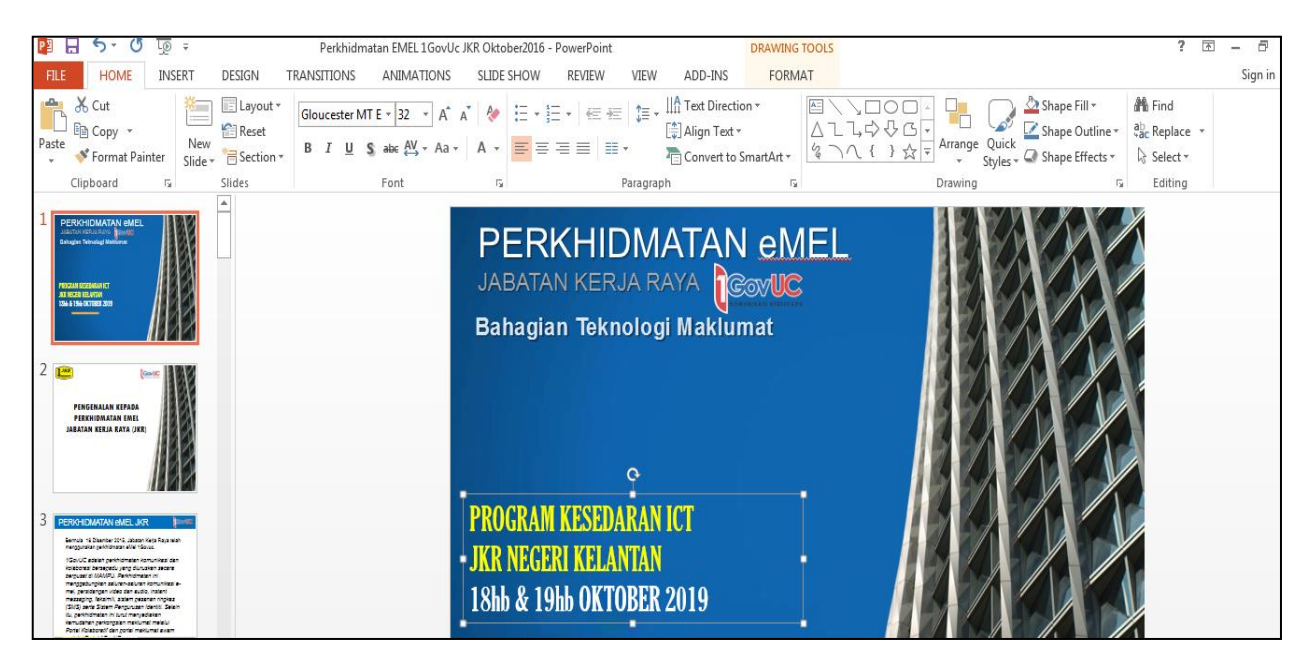

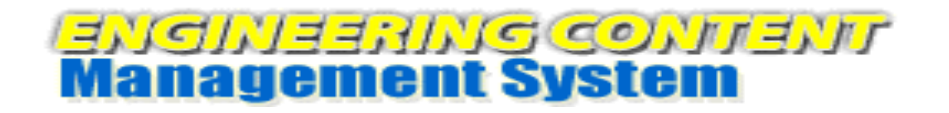

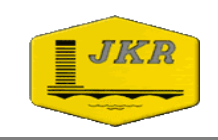

7. **Pinda fail** tersebut dan klik butang **Save**. Fail yang dipinda dimuatnaik secara automatik oleh sistem.

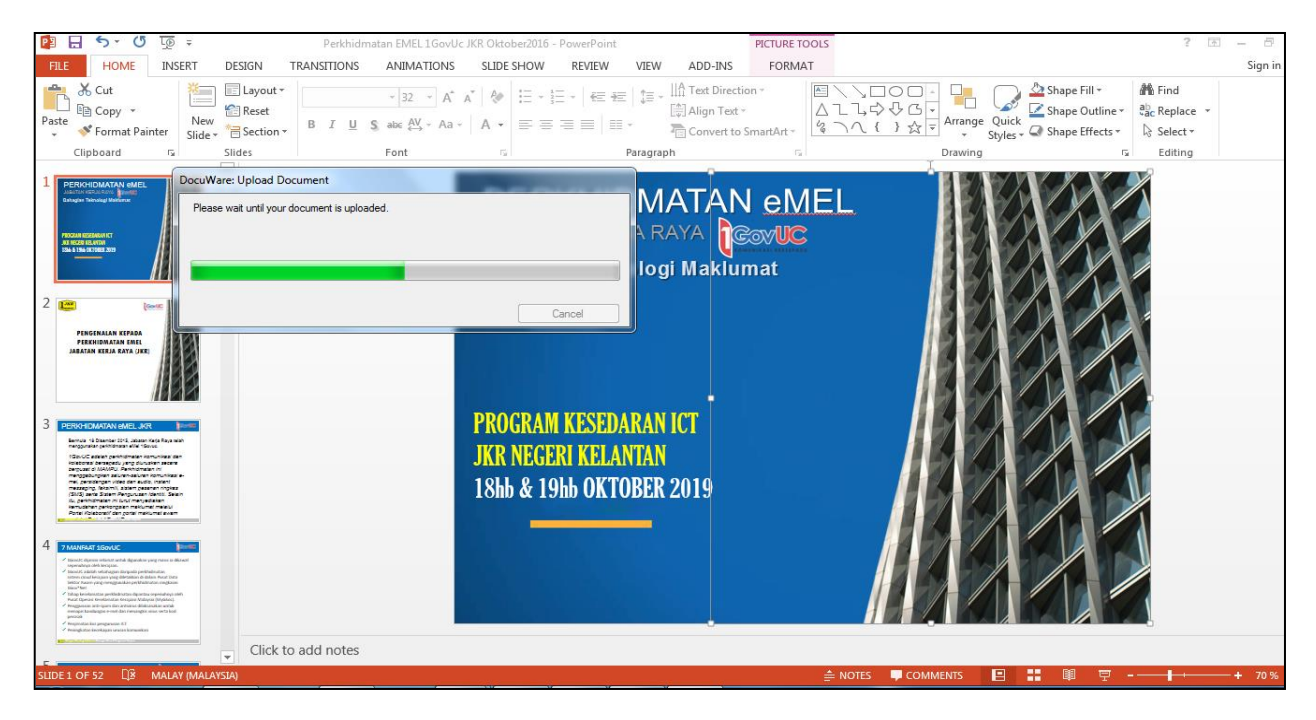

8. Kembali semula ke **Document trays** dan **klik kanan** (*Right click*) pada fail yang dipinda pilih **Check-in**.

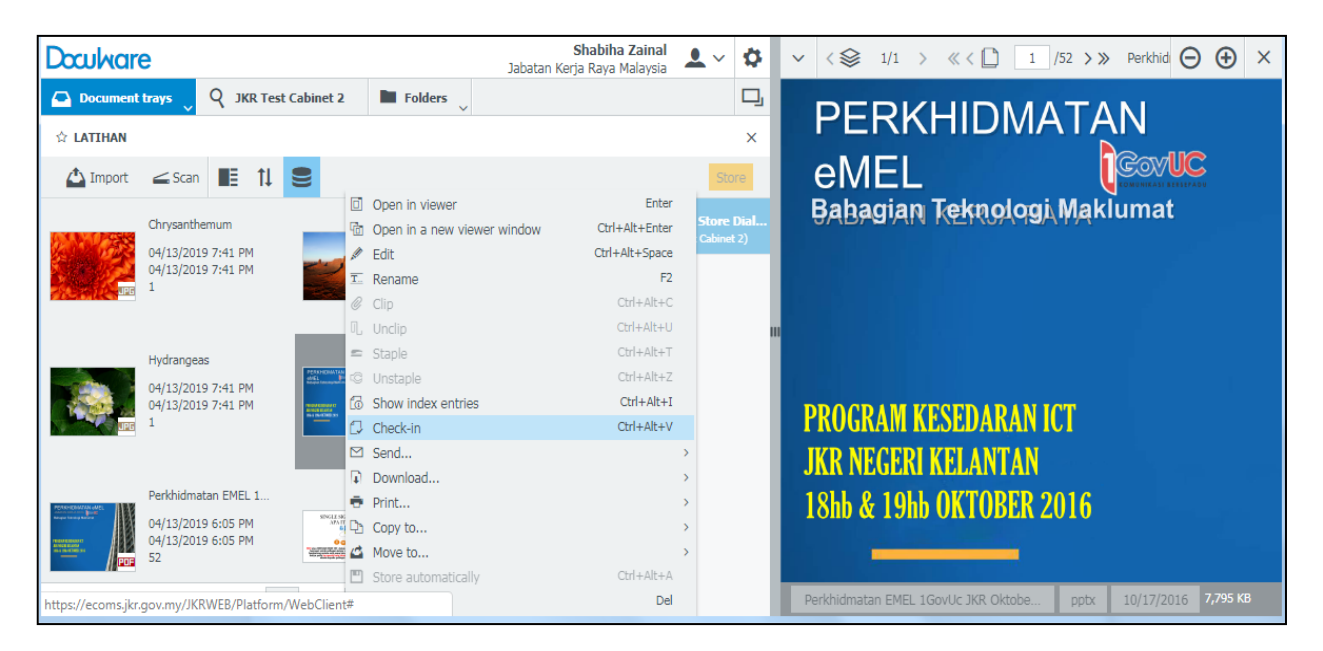

Disediakan oleh: Bahagian Teknologi Maklumat, Jabatan Kerja Raya Malaysia |34/36|

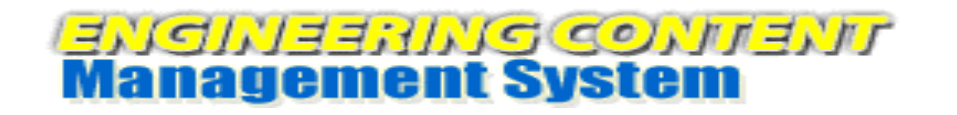

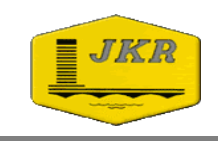

9. Masukkan no. jujukan fail pindaan dan catatan berkenaan maklumat pindaan tersebut untuk rujukan.

| Doculvare       |                                            | Shabiha Zainal<br>Jabatan Kerja Raya Malaysia | <b>⊥</b> ~ \$ | $\checkmark$ < $>$ 1/1 > « < $1$ /52 > » Perkhid $\bigcirc$ $\bigcirc$ X |
|-----------------|--------------------------------------------|-----------------------------------------------|---------------|--------------------------------------------------------------------------|
| 合 Document tray | rs 🗸 🔍 JKR Test Cabinet 2                  | olders 🗸                                      | D,            |                                                                          |
| Check-in        |                                            |                                               |               | FERRITIDIWATAN                                                           |
| < Cancel        |                                            |                                               | Check-in      |                                                                          |
| Please enter a  | higher version number to check-in the docu | ment.                                         | Check-in      | Bahagian Teknologi Maklumat                                              |
| Major version   | 1                                          |                                               |               |                                                                          |
| Minor version   | 1                                          |                                               |               |                                                                          |
| Comment         | Pindaan pada tarikb                        |                                               |               |                                                                          |
|                 |                                            |                                               |               | PROGRAM KESEDARAN ICT                                                    |
|                 |                                            |                                               |               | JAK NEGERI ALLANIAN                                                      |
|                 |                                            |                                               |               | 18hb & 19hb UKTUBEK 2019                                                 |
|                 |                                            |                                               |               |                                                                          |
|                 |                                            |                                               |               | Perkhidmatan EMEL 1GovUc JKR Oktobe pptx 04/15/2019 7,745 K8             |

10. Fail disimpan semula ke dalam folder. Klik pada **JKR Test Cabinet 2** dan **klik kanan** (*Right click*) pada fail yang dipinda pilih **Open document history.** 

| Doculvare                                           | Shabih<br>Jabatan Kerja Raya                       | a Zainal<br>Malaysia ▲ ❤         | \$   | $\checkmark$ < $>$ 1/1 > « < $1$ 1/52 > » Perkhid $\bigcirc$ $\bigcirc$ × |
|-----------------------------------------------------|----------------------------------------------------|----------------------------------|------|---------------------------------------------------------------------------|
| Document trays Q JKR Test Cabinet 2                 | Folders 🗸                                          |                                  | D,   |                                                                           |
| JKR Test Cabinet 2 - Default Search Dialog          |                                                    |                                  | ×    | PERKITIDIVIATAN                                                           |
| < Change search 🗄 🏦 🐻                               |                                                    |                                  | :    |                                                                           |
| Type Tajuk <sup>*</sup> Perkara                     | Open in viewer                                     | Enter                            |      | Bahagian Teknologi Maklumat                                               |
| IIIII PERKHIDMATAN emel program <mark>keseda</mark> | R Open in a new viewer window<br>Edit              | Ctrl+Alt+Enter<br>Ctrl+Alt+Space | a    |                                                                           |
|                                                     | Edit index entries     Edit multiple index entries | Ctrl+Alt+I<br>Ctrl+Alt+I         |      |                                                                           |
|                                                     | P Get document link                                | Ctrl+Alt+C                       |      |                                                                           |
|                                                     | Check-out                                          | >                                |      | PROGRAM KESEDARAN ICT                                                     |
|                                                     | Send                                               | ,                                |      | JKR NEGERI KELANTAN                                                       |
|                                                     | <ul> <li>Download</li> <li>Print</li> </ul>        | >                                |      | 18hb & 19hb OKTOBER 2019                                                  |
|                                                     | <ul> <li>Copy to</li> <li>Quick copy to</li> </ul> | >                                |      |                                                                           |
|                                                     | Open document history                              | Ctrl+Alt+H                       |      |                                                                           |
| https://ecoms.jkr.gov.my/JKRWEB/Platform/WebClient# | e                                                  | Del                              | )† 1 | Perkhidmatan EMEL 1GoVUC JKR Oktobe pptx 04/15/2019 7,/45 KB              |

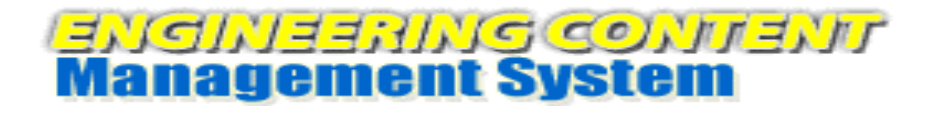

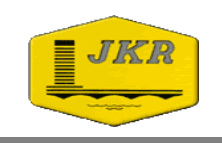

11. Senarai pindaan fail dapat dilihat dan klik fail satu per satu untuk memaparkan fail bagi melihat perbezaan pindaan setiap fail. Nota : Fail asal masih berada di dalam sistem dan tidak dihapuskan (*delete*).

| Dœa  | Jkare                       |                         |                              | <b>Shabiha Z</b><br>Jabatan Kerja Raya Mal | ainal<br>Iaysia 💄 🗸 🔅 | $\sim$ < $\Rightarrow$ 1/1 > « < $1$ 1 / $\Theta$ $\bullet$ ×            |
|------|-----------------------------|-------------------------|------------------------------|--------------------------------------------|-----------------------|--------------------------------------------------------------------------|
| JKR  | Test Cabinet 2 - Default 50 | KR Test Cabinet 2       | Folders v                    |                                            | <b>_</b>              |                                                                          |
| Type | I+<br>Version Number        | Version Status          | Stored by                    | Stored on Cl                               | hange comment         | Bahagian Teknologi Maklumat                                              |
|      | 1.2                         | Current version         | SHABIHA                      | 04/15/2019 1:29 AM Pi                      | ndaan pada tarikh     |                                                                          |
| PPT  | 1.1                         | Out of date Out of date | SHABIHA                      | 04/14/2019 12:18 AM<br>04/13/2019 6:40 PM  |                       |                                                                          |
|      |                             |                         |                              |                                            |                       | PROGRAM KESEDARAN ICT<br>JKR NEGERI KELANTAN<br>18hb & 19hb OKTOBER 2019 |
| C    |                             | « <                     | 1 $>$ $\gg$ 100 $\checkmark$ |                                            | 1-3 of 3              | Perkhidmatan EMEL 1GovUc JKR Oktobe pptx                                 |